迁移中心 MgC

# Agent 操作指南

文档版本15发布日期2025-02-07

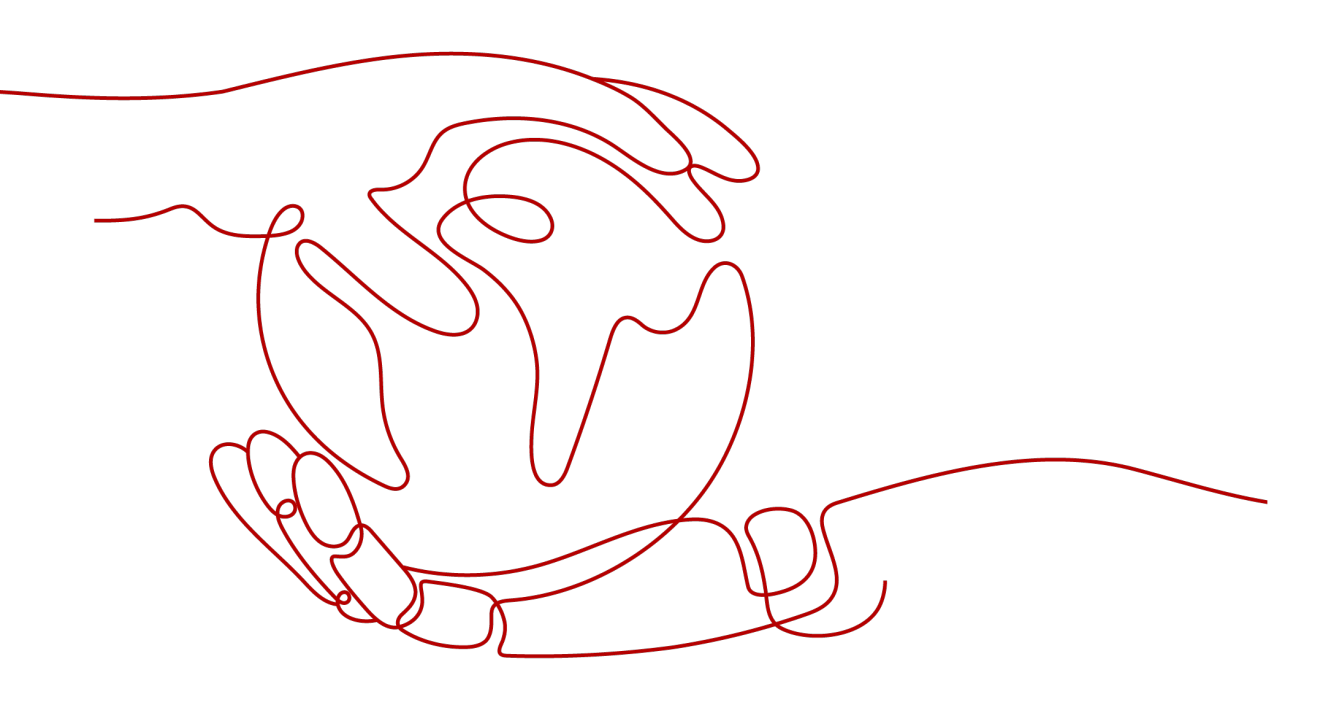

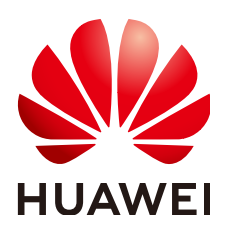

#### 版权所有 © 华为技术有限公司 2025。保留一切权利。

非经本公司书面许可,任何单位和个人不得擅自摘抄、复制本文档内容的部分或全部,并不得以任何形式传播。

#### 商标声明

#### 注意

您购买的产品、服务或特性等应受华为公司商业合同和条款的约束,本文档中描述的全部或部分产品、服务或 特性可能不在您的购买或使用范围之内。除非合同另有约定,华为公司对本文档内容不做任何明示或暗示的声 明或保证。

由于产品版本升级或其他原因,本文档内容会不定期进行更新。除非另有约定,本文档仅作为使用指导,本文 档中的所有陈述、信息和建议不构成任何明示或暗示的担保。

# 安全声明

#### 漏洞处理流程

华为公司对产品漏洞管理的规定以"漏洞处理流程"为准,该流程的详细内容请参见如下网址: https://www.huawei.com/cn/psirt/vul-response-process 如企业客户须获取漏洞信息,请参见如下网址: https://securitybulletin.huawei.com/enterprise/cn/security-advisory

| 1 迁移中心 Agent 概述                                                | 1  |
|----------------------------------------------------------------|----|
| 2 下载并安装 MgC Agent(原 Edge)                                      |    |
| 2.1 安装 Windows 版本                                              |    |
| 2.2 安装 Linux 版本                                                | 20 |
| 3 本地发现与采集                                                      | 24 |
| 4 上云操作                                                         | 29 |
| 4.1 连接迁移中心                                                     | 29 |
| 4.2 添加/修改华为云凭证                                                 |    |
| 5 云边协同                                                         | 33 |
| 5.1 添加资源凭证                                                     |    |
| 5.2 配置 OBS 桶                                                   |    |
| 5.3 MgC Agent 管理                                               |    |
| 5.4 事件记录                                                       |    |
| 6 工具采集                                                         | 41 |
| 6.1 创建工具采集任务                                                   |    |
| 6.2 采集器管理                                                      |    |
| 6.3 采集器参数配置说明                                                  | 43 |
| 6.3.1 K8S 静态采集器(app-discovery-k8s)                             |    |
| 6.3.2 K8S conntrack 采集器(app-discovery-k8s-conntrack)           |    |
| 6.3.3 K8S pod 网络采集器(app-discovery-k8s-pod-net)                 | 45 |
| 6.3.4 进程与网络采集器 ( app-discovery-process-netstat )               |    |
| 6.3.5 Windows 进程与网络采集器(app-discovery-process-netstat-win)      |    |
| 6.3.6 RabbitMQ 采集器(app-discovery-rabbitmq)                     | 49 |
| 6.3.7 Kafka 采集器(app-discovery-kafka)                           | 49 |
| 6.3.8 Eureka 采集器(app-discovery-eureka)                         | 50 |
| 6.3.9 Redis 采集器(app-discovery-redis)                           |    |
| 6.3.10 MongoDB 采集器(app-discovery-mongodb)                      | 51 |
| 6.3.11 MySQL-generallog 采集器 ( app-discovery-mysql-generallog ) | 52 |
| 6.3.12 MySQL-jdbc 采集器 ( app-discovery-mysql-jdbc )             | 53 |
| 6.3.13 Nginx 配置文件采集器 (app-discovery-nginx)                     | 54 |
| 6.3.14 Cloud-vpc-log 采集器(app-discovery-cloud-vpc-log)          | 55 |

| 6315 Nacos 平佳哭(ann-discovery-nacos)               | 55 |
|---------------------------------------------------|----|
| 6.3.16 应田积罢平佳哭(ann-discovery-annlication-config)  | 56 |
|                                                   |    |
| 7 最佳实践                                            | 57 |
| 7.1 配置 MgC Agent (原 Edge)插件 JVM 参数                | 57 |
| 7.1.1 配置 Edge Tomcat 服务器 JVM 参数                   | 57 |
| 7.1.2 配置采集器插件 JVM 参数                              | 64 |
| 8 常见问题                                            | 68 |
| 8.1 安装 MgC Agent ( 原 Edge ) 的主机有哪些要求?             | 68 |
| 8.2 以兼容性模式运行程序                                    |    |
| 8.3 MgC Agent (原 Edge)设备离线原因                      | 69 |
| 8.4 MgC Agent ( 原 Edge ) 安装完成后,无法启动               |    |
| 8.4.1 Windows 版本                                  |    |
| 8.4.2 Linux 版本                                    | 70 |
| 8.5 如何升级 MgC Agent ( 原 Edge ) 至最新版本?              | 70 |
| 8.5.1 升级 Windows 版本                               | 71 |
| 8.5.2 升级 Linux 版本                                 | 71 |
| 8.6 如何卸载 MgC Agent ( 原 Edge ) ?                   | 71 |
| 8.6.1 卸载 Windows 版本                               | 71 |
| 8.6.2 卸载 Linux 版本                                 |    |
| 8.7 如何重启 MgC Agent ( 原 Edge ) ?                   | 73 |
| 8.8 如何查询 MgC Agent ( 原 Edge ) 当前版本?               |    |
| 8.9 如何获取 Linux 版本的 MgC Agent ( 原 Edge ) 各种运行日志?   | 74 |
| 8.10 采集失败,提示:The collector is not installed 如何处理? |    |
| 8.11 大数据-Hive Metastore 凭证文件获取方法                  |    |
| 8.12 MgC Agent ( 原 Edge ) 安装端口被占用,导致无法安装,如何处理?    |    |
| 8.13 AK/SK 验证失败,如何处理?                             |    |
| 8.14 Windows 服务器 WinRM 服务配置与故障排查                  |    |
| 8.15 新增大数据校验数据连接时,凭证列表数据缺失                        |    |
|                                                   |    |

# 迁移中心 Agent 概述

迁移中心Agent( MgC Agent,原Edge ) 是一款用于配合迁移中心进行源端资源发现 与采集的工具,同时MgC Agent还提供了工作流模块,用于配合云端迁移工作流任 务 。

#### 逻辑架构

MgC Agent作为MgC部署在客户云环境网络边缘的工具,其主要作用是执行数据采集 和数据迁移。在特定的迁移场景中,这些操作需要在客户自己的云网络环境中执行, MgC Agent扮演着连接MgC和客户网络的桥梁角色,确保数据迁移过程的顺畅和安 全。

MgC Agent在大数据迁移、大数据校验使用场景下的逻辑架构图,如图1-1所示。

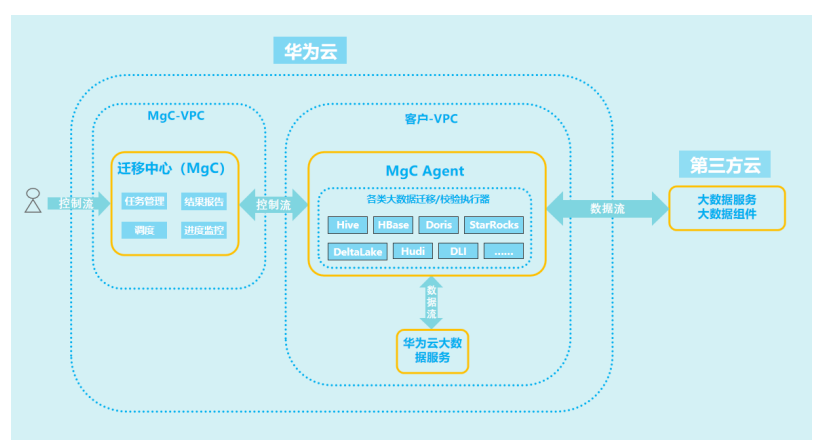

图 1-1 大数据使用场景逻辑架构图

#### 特性开关

MgC Agent所包含的特性开关参见下表。

| 参数                             | 说明                                           | 参数值                                                                                                   | 参数路径                                                                                                    |
|--------------------------------|----------------------------------------------|----------------------------------------------------------------------------------------------------|----------------------------------------------------------------------------------------------------|
| config.httpclien<br>t.verifier | 验证主机名特性开<br>关,用于开启或关闭<br>服务端证书与连接域<br>名校验功能。 | <ul> <li>NoopHostnam<br/>eVerifier:不进<br/>行校验</li> <li>MustHostname<br/>Verifier:需要<br/>校验</li> </ul> | <安装路径>\Edge<br>\tools<br>\SecAs-1.2.29\web<br>managementapps<br>\edge-<br>server-0.0.1\WEB-<br>INF\classes<br>\application.yml |
| edge.plugin-ssl-<br>mode       | RPC插件是否启用SSL<br>通道特性开关                       | <ul> <li>true:使用SSL<br/>通道接收插件连<br/>接</li> <li>false:不使用<br/>SSL通道接收插<br/>件连接</li> </ul>              | <安装路径>\Edge<br>\tools<br>\SecAs-1.2.29\web<br>managementapps<br>\edge-<br>server-0.0.1\WEB-<br>INF\classes<br>\application.yml |

#### 域名

MgC Agent所包含的域名参见下表。

| 参数                          | 说明            | 参数值                                                                                       | 参数路径                                                                                        |
|-----------------------------|---------------|-------------------------------------------------------------------------------------------|---------------------------------------------------------------------------------------------|
| edge.iot-host               | loTDA服务地<br>址 | 华南-广州:<br>ssl://a645b71f4e.st1.iotda-<br>device.cn-<br>south-1.myhuaweicloud.c<br>om:8883 | <安装路径>\Edge<br>\tools<br>\SecAs-1.2.29\web<br>managementapps<br>\edge-<br>server-0.0.1\WEB- |
| edge.mgc-host               | MgC服务地<br>址   | 华南-广州:<br>https://mgc.cn-<br>south-1.myhuaweicloud.c<br>om                                | INF\classes<br>\application.yml                                                             |
| edge.vars.sms-<br>agent-url | SMS服务桶地<br>址  | https://sms-resource-cn-<br>cn-north-4.obs.cn-<br>north-4.myhuaweicloud.c<br>om           |                                                                                             |
| edge.vars.sms-<br>domain    | SMS服务域名       | sms.cn-<br>north-4.myhuaweicloud.c<br>om                                                  |                                                                                             |

源端主机需要能够访问下表依赖服务的域名。

| 依赖服务  | 域名                                                                                                    |
|-------|----------------------------------------------------------------------------------------------------|
| SMS服务 | SMS服务域名不区分Region,统一为:https://sms.cn-<br>north-4.myhuaweicloud.com:443                                                                                                    |
| OBS服务 | 源端需要能访问SMS-Agent的下载访问域名:https://sms-<br>resource-cn-cn-north-4.obs.cn-<br>north-4.myhuaweicloud.com:443                                                                                 |
| IAM服务 | IAM 服务域名需要包含: iam.myhuaweicloud.com 和实际的目的端Region域名,各Region域名可查看终端节点。<br>例如,目的端为华南-广州,则源端主机需要能访问的域名为:<br>https://iam.myhuaweicloud.com、https://iam.cn-<br>south-1.myhuaweicloud.com:443 |
| ECS服务 | 源端需要访问的域名取决于实际的目的端Region,各Region域<br>名可查看 <mark>终端节点</mark> 。<br>例如,目的端为华南-广州,则域名为:https://ecs.cn-<br>south-1.myhuaweicloud.com:443                                                     |
| IMS服务 | 源端需要访问的域名取决于实际的目的端Region,各Region域<br>名可查看 <mark>终端节点</mark> 。<br>例如,目的端为华南-广州,则域名为:https://ims.cn-<br>south-1.myhuaweicloud.com:443                                                     |
| EVS服务 | 源端需要访问的域名取决于实际的目的端Region,各Region域<br>名可查看 <mark>终端节点</mark> 。<br>例如,目的端为华南-广州,则域名为:https://evs.cn-<br>south-1.myhuaweicloud.com:443                                                     |
| VPC服务 | 源端需要访问的域名取决于实际的目的端Region,各Region域<br>名可查看 <mark>终端节点</mark> 。<br>例如,目的端为华南-广州,则域名为:https://vpc.cn-<br>south-1.myhuaweicloud.com:443                                                     |

#### 凭证收集

MgC Agent在进行资源采集时,会根据不同的资源类型,收集对应的凭证信息。涉及 的资源类型和凭证信息包括:主机凭证、数据库凭证、容器凭证、VMware平台凭证、 租户AKSK。

#### 通信矩阵

通信矩阵列出了使用MgC Agent需要开放的端口,以及端口使用的传输层协议、认证 方式、加密方式、用途等信息。

#### 表 1-1 MgC Agent 通信矩阵

| 源设<br>备                  | 源IP                           | 源端口 | 目的<br>设备                 | 目的<br>IP                       | 目的<br>端口<br>( 侦<br>听 ) | 协议        | 端口<br>说明                                           | 侦听<br>端口<br>否<br>可<br>改 | 认证<br>方式 | 加密方式      |
|--------------------------|-------------------------------|-----|--------------------------|--------------------------------|------------------------|-----------|----------------------------------------------------|-------------------------|----------|-----------|
| NA                       | NA                            | NA  | MgC<br>Agent<br>所在<br>主机 | MgC<br>Agen<br>t所在<br>主机<br>IP | 2708<br>0              | HTT<br>PS | MgC Agen务听 ,端用人交                                   | 否                       | 口令认证     | HT<br>TPS |
| MgC<br>Agen<br>t所在<br>主机 | MgC<br>Agen<br>t所在<br>主<br>IP | NA  | MgC<br>Agent<br>所在<br>主机 | MgC<br>Agen<br>t所在<br>主机<br>IP | 5678                   | ТСР       | MgC n Agtm监端口该口于集与 MgC n Agtm ,端用采器 MgC n Bgc n 部互 | 否                       | 无        | 无         |

| 源设<br>备 | 源IP | 源端口 | 目的<br>设备 | 目的<br>IP       | 目的<br>端口<br>( | 协议  | 端口<br>说明                                                          | 侦端<br>是<br>可<br>改 | 认证<br>方式 | 加密方式      |
|---------|-----|-----|----------|----------------|---------------|-----|-------------------------------------------------------------------|-------------------|----------|-----------|
|         |     | NA  | 主机       | 目<br>主<br>IP   | 用户输入          | TCP | SS ( ur S ) 程录议用安登文传( P, SF ) 采脚执H c ur ell 远登协,于全录件输 SC ,PP 及集本行 | 是                 | 口令认证     | SSL       |
|         |     | NA  | 主机       | 目的<br>主机<br>IP | 5985          | ТСР | wim程接口用远执采脚mr远连端,于程行集本                                            | 否                 | 口令认证     | HT<br>TPS |

| 源设<br>备 | 源IP | 源端口      | 目的<br>设备 | 目的<br>IP       | 目的<br>端口<br>( 侦<br>听 ) | 协议  | 端口<br>说明                                   | 侦端是可改<br>改 | 认证<br>方式 | 加密方式      |
|---------|-----|----------|----------|----------------|------------------------|-----|--------------------------------------------|------------|----------|-----------|
|         |     | 808<br>0 | 平台       | 目主<br>IP       | 443                    | TCP | vnar台息集听口源端为承山架认动端口业未用w平信采监端。端口继巫框默启的善,务使。 | 拓          | 令证       | HT<br>TPS |
|         |     | 800<br>0 | 数据<br>库  | 目的<br>主机<br>IP | 用户输入                   | ТСР | 数库务听口源端为承山架启的口业未用据服监端。端口继巫框才动端,务使。         | 是          | 口令认证     | SSL       |

| 源设<br>备 | 源IP | 源端口      | 目的<br>设备 | 目的<br>IP     | 目的<br>端口<br>( 侦<br>听 ) | 协议  | 端口<br>说明                             | 侦端是可改<br>了 | 认证<br>方式 | 加密方式      |
|---------|-----|----------|----------|--------------|------------------------|-----|--------------------------------------|------------|----------|-----------|
|         |     | 705<br>0 | 容器       | 目<br>主<br>IP | 用户输入                   | ТСР | 容服监端口源端为承山架启的口业未用器务听善。端口继巫框才动端,务使。   | 是          | 密文认      | HT<br>TPS |
|         |     | 997<br>7 | 存储       | 目的<br>IP     | 用户<br>输入               | ТСР | 对存服监端口源端为承山架启的口业未用象储务听 。端口继巫框才动端,务使。 | 是          | 口令认证     | SSL       |

命令矩阵

命令矩阵列出了MgC Agent包含的命令,以及命令所在绝对路径、功能、用法等信息。

#### 表 1-2 MgC Agent 命令矩阵

| 命令<br>所在<br>节点 | 命令名                                 | 命令所在绝<br>对路径                                                                               | 是否可独立调用 | 命令功<br>能               | 命令用法                                  | 命风提示 | 命令<br>类型 |
|----------------|-------------------------------------|--------------------------------------------------------------------------------------------|---------|------------------------|---------------------------------------|------|----------|
| Edge           | accountPer<br>mission.ps<br>1       | /Edge/<br>tools/<br>plugins/<br>collectors/<br>rda-<br>collector-<br>server/<br>powershell | 是       | 查询管<br>理员用<br>户组角<br>色 | .\accountPer<br>mission.ps1           | 无    | 功能<br>类  |
|                | basicInfo.p<br>s1                   | /Edge/<br>tools/<br>plugins/<br>collectors/<br>rda-<br>collector-<br>server/<br>powershell |         | 查询基础信息                 | .\basicInfo.ps<br>1                   | 无    | 功能<br>类  |
|                | checkBasic<br>Objects.ps<br>1       | /Edge/<br>tools/<br>plugins/<br>collectors/<br>rda-<br>collector-<br>server/<br>powershell | 是       | 检查系<br>统基本<br>组件       | .\checkBasic<br>Objects.ps1           | 无    | 功能<br>类  |
|                | checkPerfo<br>rmanceObj<br>ects.ps1 | /Edge/<br>tools/<br>plugins/<br>collectors/<br>rda-<br>collector-<br>server/<br>powershell | ー       | 检统组<br>统组              | .\checkPerfor<br>manceObjec<br>ts.ps1 | 无    | 功能<br>类  |
|                | diskInfo.ps<br>1                    | /Edge/<br>tools/<br>plugins/<br>collectors/<br>rda-<br>collector-<br>server/<br>powershell | 是       | 查询磁<br>盘基本<br>信息       | .\diskInfo.ps1                        | 无    | 功能<br>类  |

| 命令<br>所在<br>节点 | 命令名                             | 命令所在绝<br>对路径                                                                               | 是否可独立调用 | 命令功<br>能         | 命令用法                              | 命险<br>提示 | 命令<br>类型 |
|----------------|---------------------------------|--------------------------------------------------------------------------------------------|---------|------------------|-----------------------------------|----------|----------|
|                | eachDiskP<br>erformanc<br>e.ps1 | /Edge/<br>tools/<br>plugins/<br>collectors/<br>rda-<br>collector-<br>server/<br>powershell | 是       | 查询磁<br>盘性能<br>信息 | .\eachDiskPe<br>rformance.ps<br>1 | 无        | 功能<br>类  |
|                | fileSharing<br>Info.ps1         | /Edge/<br>tools/<br>plugins/<br>collectors/<br>rda-<br>collector-<br>server/<br>powershell | 是       | 查询文<br>件分享<br>信息 | .\fileSharingI<br>nfo.ps1         | 无        | 功能<br>类  |
|                | fireware.ps<br>1                | /Edge/<br>tools/<br>plugins/<br>collectors/<br>rda-<br>collector-<br>server/<br>powershell | 明       | 查询固<br>件信息       | .\fireware.ps<br>1                | 无        | 功类       |
|                | memorySiz<br>e.ps1              | /Edge/<br>tools/<br>plugins/<br>collectors/<br>rda-<br>collector-<br>server/<br>powershell | 是       | 查询内<br>存信息       | .\memorySiz<br>e.ps1              | 无        | 功能<br>类  |
|                | netcardInf<br>o.ps1             | /Edge/<br>tools/<br>plugins/<br>collectors/<br>rda-<br>collector-<br>server/<br>powershell | 是       | 查询网<br>卡信息       | .\netcardInfo<br>.ps1             | 无        | 功能<br>类  |

| 命令<br>所在<br>节点 | 命令名                    | 命令所在绝<br>对路径                                                                               | 是否可独立调用 | 命令功<br>能           | 命令用法                     | 命险<br>提示 | 命令<br>类型 |
|----------------|------------------------|--------------------------------------------------------------------------------------------|---------|--------------------|--------------------------|----------|----------|
|                | netcardPer<br>form.ps1 | /Edge/<br>tools/<br>plugins/<br>collectors/<br>rda-<br>collector-<br>server/<br>powershell | 是       | 查询网<br>卡带宽<br>和PPS | .\netcardPerf<br>orm.ps1 | 无        | 功能<br>类  |
|                | oemSyste<br>m.ps1      | /Edge/<br>tools/<br>plugins/<br>collectors/<br>rda-<br>collector-<br>server/<br>powershell | 是       | 检查<br>OEM系<br>统    | .\oemSystem<br>.ps1      | 无        | 功能<br>类  |
|                | osInfo.ps1             | /Edge/<br>tools/<br>plugins/<br>collectors/<br>rda-<br>collector-<br>server/<br>powershell | 是       | 查询系<br>统信息         | .\osInfo.ps1             | 无        | 功能<br>类  |
|                | processInfo<br>.ps1    | /Edge/<br>tools/<br>plugins/<br>collectors/<br>rda-<br>collector-<br>server/<br>powershell | 是       | 查询进<br>程信息         | .∖processInfo.<br>ps1    | 无        | 功能<br>类  |
|                | scheduledT<br>asks.ps1 | /Edge/<br>tools/<br>plugins/<br>collectors/<br>rda-<br>collector-<br>server/<br>powershell | 是       | 查询定<br>时任务         | .\scheduledT<br>asks.ps1 | 无        | 功能<br>类  |

| 命令<br>所在<br>节点 | 命令名                     | 命令所在绝<br>对路径                                                                               | 是否可独立调用 | 命令功<br>能          | 命令用法                      | 命险<br>提示 | 命令<br>类型 |
|----------------|-------------------------|--------------------------------------------------------------------------------------------|---------|-------------------|---------------------------|----------|----------|
|                | specialHar<br>dware.ps1 | /Edge/<br>tools/<br>plugins/<br>collectors/<br>rda-<br>collector-<br>server/<br>powershell | 是       | 查询硬<br>件信息        | .\specialHard<br>ware.ps1 | 无        | 功能<br>类  |
|                | systemRoo<br>t.ps1      | /Edge/<br>tools/<br>plugins/<br>collectors/<br>rda-<br>collector-<br>server/<br>powershell | 是       | 查询系<br>统目录        | .\systemRoot<br>.ps1      | 无        | 功能<br>类  |
|                | systemServ<br>ice.ps1   | /Edge/<br>tools/<br>plugins/<br>collectors/<br>rda-<br>collector-<br>server/<br>powershell | 是       | 检查VSS<br>镜像服<br>务 | .\systemServi<br>ce.ps1   | 无        | 功能<br>类  |
|                | tcpNum.ps<br>1          | /Edge/<br>tools/<br>plugins/<br>collectors/<br>rda-<br>collector-<br>server/<br>powershell | 是       | 查询网<br>络连接<br>数   | .\tcpNum.ps<br>1          | 无        | 功業       |
|                | utillnfo.ps1            | /Edge/<br>tools/<br>plugins/<br>collectors/<br>rda-<br>collector-<br>server/<br>powershell | 是       | 查询性能信息            | .\utilInfo.ps1            | 无        | 功能<br>类  |

| 命令<br>所在<br>节点 | 命令名                    | 命令所在绝<br>对路径                                                                               | 是否可独立调用    | 命令功<br>能           | 命令用法                         | 命险<br>提示 | 命令<br>类型 |
|----------------|------------------------|--------------------------------------------------------------------------------------------|------------|--------------------|------------------------------|----------|----------|
|                | virtioDriver<br>.ps1   | /Edge/<br>tools/<br>plugins/<br>collectors/<br>rda-<br>collector-<br>server/<br>powershell | 是          | 查询<br>virtio驱<br>动 | .\virtioDriver.<br>ps1       | 无        | 功能<br>类  |
|                | getArchite<br>cture.sh | /Edge/<br>tools/<br>plugins/<br>collectors/<br>rda-<br>collector-<br>server/shell          | 油          | 查询系<br>统架构         | sh<br>getArchitect<br>ure.sh | 无        | 功能<br>类  |
|                | getBootLo<br>ader.sh   | /Edge/<br>tools/<br>plugins/<br>collectors/<br>rda-<br>collector-<br>server/shell          | <b>一</b> 月 | 查询系<br>统引导<br>类型   | sh<br>getBootLoad<br>er.sh   | 无        | 功能<br>类  |
|                | getCPUCor<br>es.sh     | /Edge/<br>tools/<br>plugins/<br>collectors/<br>rda-<br>collector-<br>server/shell          | 是          | 查询<br>CPU核<br>数    | sh<br>getCPUCores<br>.sh     | 无        | 功能<br>类  |
|                | getCpuFre<br>quency.sh | /Edge/<br>tools/<br>plugins/<br>collectors/<br>rda-<br>collector-<br>server/shell          | 是          | 查询<br>CPU主<br>频信息  | sh<br>getCpuFrequ<br>ency.sh | 无        | 功能<br>类  |

| 命令<br>所在<br>节点 | 命令名                                     | 命令所在绝<br>对路径                                                                      | 是否可独立调用 | 命令功<br>能         | 命令用法                                          | 命险<br>提示 | 命令<br>类型 |
|----------------|-----------------------------------------|-----------------------------------------------------------------------------------|---------|------------------|-----------------------------------------------|----------|----------|
|                | getCPURat<br>e.sh                       | /Edge/<br>tools/<br>plugins/<br>collectors/<br>rda-<br>collector-<br>server/shell | 是       | 查询<br>CPU使<br>用率 | sh<br>getCPURate.<br>sh                       | 无        | 功能<br>类  |
|                | getCPUtyp<br>e.sh                       | /Edge/<br>tools/<br>plugins/<br>collectors/<br>rda-<br>collector-<br>server/shell | 是       | 查询<br>CPU类<br>型  | sh<br>getCPUtype.<br>sh                       | 无        | 功类       |
|                | getDisk_ea<br>ch_read_w<br>rite_info.sh | /Edge/<br>tools/<br>plugins/<br>collectors/<br>rda-<br>collector-<br>server/shell | 是       | 查询磁<br>盘吞吐<br>量  | sh<br>getDisk_eac<br>h_read_write<br>_info.sh | 无        | 功能<br>类  |
|                | getDiskInf<br>o.sh                      | /Edge/<br>tools/<br>plugins/<br>collectors/<br>rda-<br>collector-<br>server/shell | 是       | 查询磁<br>盘基本<br>信息 | sh<br>getDiskInfo.s<br>h                      | 无        | 功能<br>类  |
|                | getDiskUtil<br>.sh                      | /Edge/<br>tools/<br>plugins/<br>collectors/<br>rda-<br>collector-<br>server/shell | 是       | 查询磁<br>盘使用<br>率  | sh<br>getDiskUtil.s<br>h                      | 无        | 功能<br>类  |

| 命令<br>所在<br>节点 | 命令名                       | 命令所在绝<br>对路径                                                                      | 是否可独立调用 | 命令功<br>能         | 命令用法                            | 命险<br>提示 | 命委型     |
|----------------|---------------------------|-----------------------------------------------------------------------------------|---------|------------------|---------------------------------|----------|---------|
|                | getFileShar<br>ingInfo.sh | /Edge/<br>tools/<br>plugins/<br>collectors/<br>rda-<br>collector-<br>server/shell | 是       | 查询文<br>件分享<br>信息 | sh<br>getFileSharin<br>gInfo.sh | 无        | 功能<br>类 |
|                | getFirmwa<br>reType.sh    | /Edge/<br>tools/<br>plugins/<br>collectors/<br>rda-<br>collector-<br>server/shell | 油       | 查询固<br>件类型       | sh<br>getFirmware<br>Type.sh    | 无        | 功类      |
|                | getGPUDe<br>vices.sh      | /Edge/<br>tools/<br>plugins/<br>collectors/<br>rda-<br>collector-<br>server/shell | 是       | 查询<br>GPU设<br>备  | sh<br>getGPUDevic<br>es.sh      | 无        | 功能<br>类 |
|                | getHostna<br>me.sh        | /Edge/<br>tools/<br>plugins/<br>collectors/<br>rda-<br>collector-<br>server/shell | 是       | 查询主<br>机名称       | sh<br>getHostnam<br>e.sh        | 无        | 功能<br>类 |
|                | getMem.sh                 | /Edge/<br>tools/<br>plugins/<br>collectors/<br>rda-<br>collector-<br>server/shell | 是       | 查询内<br>存信息       | sh<br>getMem.sh                 | 无        | 功能<br>类 |

| 命令<br>所在<br>节点 | 命令名                    | 命令所在绝<br>对路径                                                                      | 是否可独立调用 | 命令功<br>能           | 命令用法                         | 命险<br>提示 | 命令<br>类型 |
|----------------|------------------------|-----------------------------------------------------------------------------------|---------|--------------------|------------------------------|----------|----------|
|                | getMemRa<br>te.sh      | /Edge/<br>tools/<br>plugins/<br>collectors/<br>rda-<br>collector-<br>server/shell | 是       | 查询内<br>存使用<br>率    | sh<br>getMemRate<br>.sh      | 无        | 功能<br>类  |
|                | getKernel.s<br>h       | /Edge/<br>tools/<br>plugins/<br>collectors/<br>rda-<br>collector-<br>server/shell | ー       | 查询内<br>核           | sh<br>getKernel.sh           | 无        | 功类       |
|                | getNetCar<br>ds.sh     | /Edge/<br>tools/<br>plugins/<br>collectors/<br>rda-<br>collector-<br>server/shell | 是       | 查询网<br>卡信息         | sh<br>getNetCards.<br>sh     | 无        | 功能<br>类  |
|                | getNetcard<br>sInfo.sh | /Edge/<br>tools/<br>plugins/<br>collectors/<br>rda-<br>collector-<br>server/shell | 是       | 查询网<br>卡带宽<br>和PPS | sh<br>getNetcardsl<br>nfo.sh | 无        | 功能<br>类  |
|                | getOsDisk.<br>sh       | /Edge/<br>tools/<br>plugins/<br>collectors/<br>rda-<br>collector-<br>server/shell | 是       | 查询系<br>统盘信<br>息    | sh<br>getOsDisk.sh           | 无        | 功能<br>类  |

| 命令<br>所在<br>节点 | 命令名                      | 命令所在绝<br>对路径                                                                      | 是否可独立调用 | 命令功<br>能        | 命令用法                           | 命险<br>足示 | 命令<br>类型 |
|----------------|--------------------------|-----------------------------------------------------------------------------------|---------|-----------------|--------------------------------|----------|----------|
|                | getOsInfo.s<br>h         | /Edge/<br>tools/<br>plugins/<br>collectors/<br>rda-<br>collector-<br>server/shell | 是       | 查询<br>系<br>统信息  | sh<br>getOsInfo.sh             | 无        | 功業       |
|                | getRawDe<br>vices.sh     | /Edge/<br>tools/<br>plugins/<br>collectors/<br>rda-<br>collector-<br>server/shell | 是       | 查询裸<br>设备信<br>息 | sh<br>getRawDevic<br>es.sh     | 无        | 功能<br>类  |
|                | getRsync.s<br>h          | /Edge/<br>tools/<br>plugins/<br>collectors/<br>rda-<br>collector-<br>server/shell | 是       | 查询<br>Rsync     | sh<br>getRsync.sh              | 无        | 功能<br>类  |
|                | getProcessl<br>nfo.sh    | /Edge/<br>tools/<br>plugins/<br>collectors/<br>rda-<br>collector-<br>server/shell | 是       | 查询进<br>程信息      | sh<br>getProcessIn<br>fo.sh    | 无        | 功能<br>类  |
|                | getSchedul<br>edTasks.sh | /Edge/<br>tools/<br>plugins/<br>collectors/<br>rda-<br>collector-<br>server/shell | 是       | 查询定<br>时任务      | sh<br>getSchedule<br>dTasks.sh | 无        | 功能<br>类  |

| 命令<br>所在<br>节点 | 命令名                    | 命令所在绝<br>对路径                                                                      | 是否可独立调用 | 命令功<br>能           | 命令用法                         | 命险<br>提示 | 命类型     |
|----------------|------------------------|-----------------------------------------------------------------------------------|---------|--------------------|------------------------------|----------|---------|
|                | getUSBDev<br>ices.sh   | /Edge/<br>tools/<br>plugins/<br>collectors/<br>rda-<br>collector-<br>server/shell | 是       | 查询<br>USB设<br>备    | sh<br>getUSBDevic<br>es.sh   | 无        | 功能<br>类 |
|                | getTcpTota<br>l.sh     | /Edge/<br>tools/<br>plugins/<br>collectors/<br>rda-<br>collector-<br>server/shell | 畏       | 查询网<br>络连接<br>数    | sh<br>getTcpTotal.s<br>h     | 无        | 功能<br>类 |
|                | getVirtioDr<br>iver.sh | /Edge/<br>tools/<br>plugins/<br>collectors/<br>rda-<br>collector-<br>server/shell | 是       | 查询<br>virtio驱<br>动 | sh<br>getVirtioDriv<br>er.sh | 无        | 功能<br>类 |
|                | getVirtualT<br>ype.sh  | /Edge/<br>tools/<br>plugins/<br>collectors/<br>rda-<br>collector-<br>server/shell | 是       | 查询虚<br>拟类型         | sh<br>getVirtualTy<br>pe.sh  | 无        | 功能<br>类 |

# **2** 下载并安装 MgC Agent(原 Edge)

# 2.1 安装 Windows 版本

#### 准备工作

- 建议在源端内网环境中准备一台用于安装MgC Agent (原Edge)的Windows主机,并确保该Windows主机满足以下要求:
  - 可以连接外网(公网),并检查是否能够访问MgC和loTDA服务的域名,具体需要检查的域名请查看域名列表。

  - PowerShell 版本在**3.0**及以上。
  - 推荐规格不小于4U8G。
  - 安全组的出方向规则中,需要包含8883端口。
  - 关闭该主机上的杀毒、防护类软件,该类软件会拦截MgC Agent的执行,导 致迁移工作流执行失败。

#### ⚠ 注意

不建议将MgC Agent安装在源端待迁移的主机上,主要原因包括:

- 资源消耗: MgC Agent在采集和迁移运行过程中会消耗CPU和内存资源。在迁移任务量大时,这可能会对源端的业务运行造成影响。
- 端口占用: MgC Agent会占用源端主机上的一些端口,也可能会对源端业务产生影响。
- 已注册华为账号并开通华为云,并获取账号的AK/SK。
- 已在MgC控制台创建迁移项目。

#### 使用须知

- 源端是Windows主机时,源端主机需要满足如下条件:
  - 需要对安装MgC Agent的主机开放5985端口。

- 需要开启WinRM远程访问,并与安装MgC Agent的主机建立连接,方法请参 考<mark>Windows服务器WinRM服务配置与故障排查</mark>。
- 允许执行shell脚本。在源端主机打开PowerShell(以管理员身份),然后运行以下命令来查看当前的执行策略。
   Get-ExecutionPolicy
   如果返回值为"Restricted",则表示不允许运行任何脚本。需要执行如下命令,并输入Y,将策略改为"RemoteSigned"。
   Set-ExecutionPolicy RemoteSigned
- 源端是Linux主机时,源端主机需要满足如下条件:
  - 需要对安装MgC Agent的主机开放22端口。
  - 需要开放root账号的直接连接权限。即允许通过SSH等远程连接方式使用root 账号登录到源端Linux主机。
  - 需要启用SFTP和SSH服务。
  - 需要支持以下SSH连接安全算法:

ssh-ed25519、ecdsa-sha2-nistp256、ecdsa-sha2-nistp384、ecdsa-sha2-nistp521、rsa-sha2-512、rsa-sha2-256。

如果源端主机不支持以上安全算法,推荐升级OpenSSH版本至8.0及以上版本,否则无法进行主机深度采集。

 iptable未禁用与MgC Agent所在主机的通信。在源端主机执行如下命令,如 果命令输出中的source字段包含MgC Agent所在主机的访问IP和端口,则代 表已禁用,需要取消禁用。
 iptables -L INPUT -v -n

• 完成用户注册后,建议每3-6个月更换一次密码。

#### 操作步骤

- 步骤1 使用在源端内网环境准备好的Windows主机,登录迁移中心管理控制台。
- 步骤2 在左侧导航栏单击"迁移中心Agent",进入迁移中心Agent页面。
- **步骤3** 在Windows区域,单击"**下载安装包**",将MgC Agent安装程序下载到Windows主机。
- **步骤4** 将下载的MgC Agent安装包解压,双击安装程序,单击"**下一步**"。如果无法正常启 动安装程序,请尝试以兼容性模式运行,方法请参见<mark>已兼容性模式运行程序</mark>。
- **步骤5** 在许可证协议界面,仔细阅读许可证协议,勾选我接受"许可证协议"中的条款,单击"**下一步**"。
- 步骤6选择安装目录(请选择C盘作为安装目录),单击"安装"。

#### ⚠ 注意

当前仅支持安装在C盘目录下。若选择其他磁盘进行安装,可能导致MgC Agent无法正常启动。

步骤7 安装完成后,单击"完成",打开MgC Agent控制台,进入用户注册页面。

----结束

#### 注册用户

首次登录,需注册用户名、密码。请妥善保存用户名和密码,避免丢失。

**步骤1** 在用户注册页面,分别输入用户名、密码,确认密码无误后,单击**《隐私政策声 明》**。

| 用户注册           |                                    |   |  |  |  |
|----------------|------------------------------------|---|--|--|--|
| <b>1</b> 首次登录  | 灵,请配置用户名和密码。                       |   |  |  |  |
| 用户名            | 请输入用户名                             |   |  |  |  |
| 密码             | 请输入密码                              | Ś |  |  |  |
| 确认密码           | 请确认输入的密码                           | Ø |  |  |  |
| 我已阅读并<br>请先单击演 | 我已阅读并同意《隐私政策声明》<br>语先单击阅读说明,才能勾洗同意 |   |  |  |  |

**步骤2** 仔细阅读《**隐私政策声明》**内容后,勾选"我已阅读并同意《隐私政策声明》"并单击"注册"按钮。

| 完成用户注册后,建议每3-6个月更换一次密码。 |  |
|-------------------------|--|
|                         |  |

### 2.2 安装 Linux 版本

准备工作

- 建议在源端内网环境中准备一台用于安装MgC Agent的Linux主机,并确保该 Linux主机满足以下要求:
  - 可以**连接外网,**并检查是否能够访问MgC和loTDA服务的域名,具体需要检查的域名请查看<mark>域名</mark>。
  - 检查是否已开放MgC Agent(原Edge )需要的端口,所需端口请查看<mark>通信矩</mark> <mark>阵</mark>。
  - 安全组的出方向规则中,需要包含8883端口。
  - 操作系统为: CentOS 8.x
  - 推荐规格不小于4U8G。如果使用大数据相关功能,推荐规格不小于 8U16G。

▲ 注意

不建议将MgC Agent安装在源端待迁移的主机上,主要原因包括:

- 资源消耗: MgC Agent在采集和迁移运行过程中会消耗CPU和内存资源。在迁移任务量大时,这可能会对源端的业务运行造成影响。
- 端口占用: MgC Agent会占用源端主机上的一些端口,也可能会对源端业务产生影响。
- 检查安装MgC Agent的Linux主机是否安装了rng-tools工具,通过以下命令检查: rpm -qa | grep rng-tools

如果以上命令未返回rng-tools的信息,代表该主机未安装rng-tools工具,请使用如下命令来安装rng-tools工具。 yum -y install rng-tools

- 关闭安装MgC Agent的Linux主机上的杀毒、防护类软件,该类软件会拦截MgC Agent的执行,导致迁移工作流执行失败。
- 在安装MgC Agent的主机安全组入网规则中,需要添加一条允许通过TCP协议访问27080端口的规则。源地址填写用于登录MgC Agent控制台的Windows主机IP地址。

| 添加入方向规则 發展設置                                                                                                   |                      |
|----------------------------------------------------------------------------------------------------|----------------------|
| ● 安全組織別が不用機種正規装置的生効増充不同、为了最先認的安全組織別不主致、増認者は規制第一単生総計7解評構、<br>無限地址活練P的社社、認可以在一个PP地址低用同时能入多个PP地址、一个PP地址対位一条安全組織制。 |                      |
| 安全短 default<br>1000天东西东东风刻,建议带由 母人观别 以进行竞集母人。                                                                  |                      |
| 33編     348編     ① 日前5044                                                                                      | 操作                   |
| 1 <u>%#</u> / IPv4 / Z7080                                                                                     | <b>2014)</b>   1999) |
| ④ 端口1曲利用                                                                                                    |                      |
|                                                                                                    | Rii (82              |

- 已注册华为账号并开通华为云,并获取账号的AK/SK。
- 已在MgC控制台创建迁移项目。

#### 下载并安装 MgC Agent

- 步骤1 使用在源端内网环境准备好的Linux主机,登录迁移中心管理控制台。
- 步骤2 在左侧导航栏单击"迁移中心Agent",进入迁移中心Agent页面。
- **步骤3**在Linux版区域,单击"**下载安装包**"或"**复制下载命令**",将MgC Agent安装程序下载到Linux主机。
- **步骤4** 执行如下命令,解压MgC Agent安装包。 tar zxvf Edge.tar.gz
- 步骤5 执行如下命令,进入MgC Agent安装目录中的scripts目录。 cd Edge/scripts/
- **步骤6**执行如下命令,启动MgC Agent安装脚本。 \_/install.sh
- 步骤7 输入Linux本机网卡的弹性公网IP地址作为后续访问MgC Agent页面的地址。如果输入的地址不在本机拥有的IP列表中,会提示是否开放本机所拥有的任何公网IP作为访问地址。

Please enter the access address of the local server:1.1.1.1 The entered IP address is not in the local IP address list. Do you want to allow access from all IP addresses?.(y/n)

步骤8 当出现如下图所示提示时,表示Linux版的MgC Agent已安装完成。其中提示的端口号 请以实际情况为准(通常为27080)。

There are some variables appended into /etc/profile, if you want to make these availab le in current terminal, please run command 'source /etc/profile' Open the Edge management console by accessing https://'Available IP of local host':270 30/ from the browser.

执行如下命令,更新环境变量。

source /etc/profile

**步骤9** 安装完成后,在安全组入方向规则中添加的Windows主机上打开浏览器,输入地址 "https://<mark>步骤7.</mark>输入的IP:<mark>步骤8.</mark>提示的端口号",即可访问MgC Agent的用户注册页 面。例如:步骤7输入的IP为192.168.x.x,步骤8提示的端口号为27080,则MgC Agent的访问地址为:https://192.168.x.x:27080。

#### 须知

如果遇到访问问题,请检查IP地址的准确性以及安装MgC Agent的Linux主机安全组入 网规则配置 。

----结束

#### 注册用户

首次登录,需注册用户名、密码。请妥善保存用户名和密码,避免丢失。

**步骤1**在用户注册页面,分别输入用户名、密码,确认密码无误后,单击**《隐私政策声 明》**。

| 1 首次登 | 录,请配置用户名和密码。 |    |
|-------|--------------|----|
| 用户名   | 请输入用户名       |    |
| 奇码    | 清榆入密码        | Ś  |
| 角认密码  | 请确认输入的密码     | \$ |

**步骤2** 仔细阅读**《隐私政策声明》**内容后,勾选"我已阅读并同意《隐私政策声明》"并单击"注册"按钮。

#### ⚠ 注意

完成用户注册后,建议每3-6个月更换一次密码。

----结束

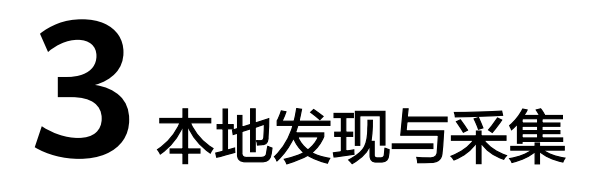

MgC Agent(原Edge)提供了本地发现和采集功能,允许在未连接迁移中心的情况下,直接在本地进行主机资源的发现与采集。

#### 使用须知

- 需要进行本地采集,应避免连接迁移中心。MgC Agent与迁移中心(MgC)连接 后,本地采集功能将不再可用,MgC Agent的主要功能转向与云端服务的协同工 作,而不再执行本地资源采集。
- 建议在完成所有必要的本地采集工作后,再连接MgC Agent到迁移中心,以利用 云端服务进行迁移和管理工作。

#### 主机资源发现方式

MgC Agent支持在本地通过以下三种方式发现主机资源:

- VMware采集:通过vCenter的IP与凭证,一次性发现vCenter下的所有虚拟主机资源。
- RvTools导入:将RvTools生成的报告导入到MgC Agent中,从而发现主机资源。
- 网段扫描:通过扫描指定网段,发现内网中的主机资源。

#### 前提条件

已下载并安装迁移中心Agent,并完成用户注册。

#### VMware 采集

目前支持采集的VMware版本包括: VMware 5.0~7.0

- 步骤1 使用注册的用户名、密码登录MgC Agent控制台。
- 步骤2 在左侧导航树选择"云边协同 > 主机列表",进入主机列表页面。
- 步骤3 单击列表上方的"发现主机"按钮,弹出发现主机窗口。

#### **图 3-1** 发现主机

| 采集工具 (Edge)         | 主机列表             |
|---------------------|------------------|
| 总派                  | weight the       |
| <b>工具采集</b><br>任务管理 |                  |
| ※集工具管理<br>          | <b>发现主机</b> 范息采录 |
| 主机列表                | Q. 默认按名称搜索       |
| 凭证列表                | 名称 操作系统类别 接入IP   |
| 事件记录                |                  |
| 大数据                 |                  |

步骤4 发现方式选择VMware采集,在连接地址填写vCenter的IP地址。

图 3-2 VMware 采集

| 发现主机                                     | ×   |
|------------------------------------------|-----|
| 发现方式                                     |     |
| VMware采集 RVTools导入 网段扫描                  |     |
| 输入vcenter的ip与凭证,可以一次性发现vcenter下的所有虚拟主机资源 | Inc |
| 连接地址                                     |     |
| 端口                                       |     |
| 443                                      |     |
| 凭证方式<br>选择处证 创建凭证                        |     |
| <b>死</b> 证<br>~                          |     |
| 取消                                       | 确认  |

- 步骤5 凭证方式选择"创建凭证",在用户名和密码分别填写vCenter的登录用户名和密码。
- 步骤6 参数配置完成后,单击"确认",MgC Agent开始主机资源发现。
- **步骤7** 单击页面右上角的"**查看任务**",右侧弹出**任务列表**页面,查看任务状态。当任务状态为已完成,在主机列表中可以查看发现的主机资源。

如果后续需要对主机进行迁移,建议对主机进行深度采集。

#### 须知

为确保采集过程具备充分的系统访问权限,从而能够获取到必要的信息和数据。对主 机深度采集的凭证要求如下:

- 对Linux主机进行深度采集时,请添加Root账号和密码作为采集凭证。
- 对Windows主机进行深度采集时,请添加Administrator账号和密码作为采集凭证。

-----结束

#### RvTools 导入

RvTools资源的导出方法可参考导出RvTools资源。

文档版本 15 (2025-02-07)

RvTools导入存在以下约束与限制:

- 支持导入RVTools以下版本的导出结果: 4.4.1, 4.4.2, 4.4.3, 4.4.4, 4.4.5, 4.5.0, 4.5.1, 4.6.1。
- 导出结果的文件格式必须为Excel (.xlsx)。
- 导入的文件大小不能超过100 MB,压缩比不能低于5%。

步骤1 使用注册的用户名、密码登录MgC Agent控制台。

步骤2 在左侧导航树选择"云边协同 > 主机列表",进入主机列表页面。

步骤3 单击列表上方的"发现主机"按钮,弹出发现主机窗口。

**图 3-3** 发现主机

| 采集工具 (Edge)    | 主机列表                                                                |
|----------------|---------------------------------------------------------------------|
| 总道             | 马达伊尔 中边接                                                            |
| 工具采集           | 300000 小年期<br>您尚未连接迁移中心,你可以进行主机发现和采集,所有采集到的数据都将只保存在本地。连接迁移中心后,所有本地引 |
| 住穷百埋<br>采集工具管理 |                                                                     |
| 云边协同           | 发现主机                                                                |
| 主机列表           | Q. 默认按名称撤毁                                                          |
| 凭证列表           | ○ 名称 操作系统类别 接入IP                                                    |
| 事件记录           |                                                                     |
| 大数据            |                                                                     |

**步骤4** 发现方式选择"**RVTools导入**",单击"**添加文件**",选择导出到本地的RVTools资源 文件。

图 3-4 导入 RVTools 资源

| 发现主机                                |                 |         | ×     |
|-------------------------------------|-----------------|---------|-------|
| 发现方式                                |                 |         |       |
| VMware采集                            | RVTools导入       | 网段扫描    |       |
| 文件<br>添加文件<br>只能上传 <i>x</i> lsx文件,目 | 记不能超过100MB, 压缩比 | 比不能低于5% | 取消 确认 |

- 步骤5 单击"确认",将文件上传到MgC Agent。
- **步骤6** 上传成功后,单击页面右上角的"**查看任务**",右侧弹出**任务列表**页面,查看任务状态。当任务状态为已完成,在主机列表中可以查看导入的主机资源。

如果后续需要对主机进行迁移,建议对主机进行深度采集。

#### 须知

为确保采集过程具备充分的系统访问权限,从而能够获取到必要的信息和数据。对主 机深度采集的凭证要求如下:

- 对Linux主机进行深度采集时,请添加Root账号和密码作为采集凭证。
- 对Windows主机进行深度采集时,请添加Administrator账号和密码作为采集凭证。

----结束

#### 网段扫描

- 步骤1 使用注册的用户名、密码登录MgC Agent控制台。
- 步骤2 在左侧导航树选择"云边协同 > 主机列表",进入主机列表页面。
- 步骤3 单击列表上方的"发现主机"按钮,弹出发现主机窗口。

**图 3-5** 发现主机

| 采集工具 (Edge)         | 主机列表           |                       |                     |
|---------------------|----------------|-----------------------|---------------------|
| 总流                  | 当前城市 去连接       |                       |                     |
| <b>工具采集</b><br>任务管理 | 您尚未连接迁移中心,你可以进 | 行主机发现和采集,所有采集到的数据都将只得 | 呆存在本地。连接迁移中心后,所有本地S |
| 采集工具管理<br>          | 发现主机 深度采集      |                       |                     |
| 云辺初回<br>主机列表        | Q. 默认按名称搜索     |                       |                     |
| 凭证列表                | □ 名称           | 操作系统类别                | 接入IP                |
| 事件记录                |                |                       |                     |
| 大数据                 |                |                       |                     |

步骤4 发现方式选择网段扫描,根据表3-1,配置参数。

#### 表 3-1 网段扫描参数说明

| 参数      | 说明                                                    |
|---------|-------------------------------------------------------|
| 协议      | 仅支持 <b>TCP</b> 协议。                                    |
| 网段      | 输入IP地址段,需在以下范围内:                                      |
|         | • 10.0.0.0 ~10.255.255.255                            |
|         | • 172.16.0.0 ~172.31.255.255                          |
|         | <ul> <li>192.168.0.0 ~ 192.168.255.255</li> </ul>     |
| Linux   | 填写Linux系统类型主机需要扫描的端口。若不需要扫描Linux类<br>型主机,可将端口设为0。     |
| Windows | 填写Windows系统类型主机需要扫描的端口。若不需要扫描<br>Windows类型主机,可将端口设为0。 |

步骤5 参数配置完成后,单击"确认",MgC Agent开始主机资源发现。

**步骤6**单击页面右上角的"**查看任务**",右侧弹出**任务列表**页面,查看任务状态。当任务状态为已完成,在主机列表中可以查看发现的主机资源。

如果后续需要对主机进行迁移,建议对主机进行<mark>深度采集</mark>。

#### 须知

为确保采集过程具备充分的系统访问权限,从而能够获取到必要的信息和数据。对主机深度采集的凭证要求如下:

- 对Linux主机进行深度采集时,请添加Root账号和密码作为采集凭证。
- 对Windows主机进行深度采集时,请添加Administrator账号和密码作为采集凭证。

-----结束

#### 主机深度采集

完成主机资源发现后,可以按照以下步骤对主机资源进行深度采集。

步骤1 在主机列表,单击操作列的"配置凭证",弹出配置窗口。

步骤2 根据<mark>表3-2</mark>,配置参数。

| 表 3-2   | 深度采集参数配置说明 |
|---------|------------|
| 1 2 2 2 | 水这个未多效的自见的 |

| 参数 | 配置说明                                                                                                    |
|----|----------------------------------------------------------------------------------------------------|
| 类型 | 根据实际的主机操作系统类型选择。                                                                                                |
| IP | 选择主机接入IP,可以为公网IP,也可以是私有IP。                                                                                      |
| 端口 | 主机开放端口。                                                                                                    |
|    | ● Windows主机默认为5985端口,无法修改。                                                                                      |
|    | ● Linux主机默认22端口,可根据实际情况修改。                                                                                      |
| 凭证 | 选择主机凭证。                                                                                                    |
|    | • 如果已提前添加主机凭证,在下拉列表中选择该主机凭证。                                                                                    |
|    | <ul> <li>如果未提前添加主机凭证,单击"创建凭证",参考添加资源凭<br/>证中的Windows主机/Linux主机认证方式说明创建主机凭证。创<br/>建完成后,在下拉列表中选择该主机凭证。</li> </ul> |
|    | <b>须知</b><br>为确保采集过程具备充分的系统访问权限,从而能够获取到必要的信息和数<br>据。对主机深度采集的凭证要求如下:                                             |
|    | • 对Linux主机进行深度采集时,请添加Root账号和密码作为采集凭证。                                                                           |
|    | <ul> <li>对Windows主机进行深度采集时,请添加Administrator账号和密码作为<br/>采集凭证。</li> </ul>                                         |

#### **步骤3** 凭证配置完成后,单击操作列的"**深度采集**",系统开始深度采集。当深度采集列的 状态为"**已完成**"时,代表采集完成。

----结束

#### 导出主机资源列表

在主机列表页面,单击页面右上角的"**导出**"按钮,可以将列表中的所有主机资源信息导出为CSV文件格式,并下载到本地进行查看或处理。

文档版本 15 (2025-02-07)

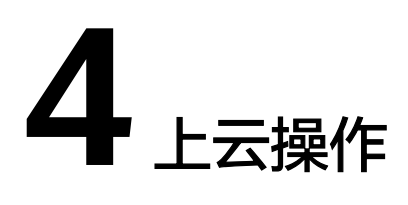

# 4.1 连接迁移中心

将MgC Agent(原Edge)与云端MgC控制台建立连接,协助MgC控制台进行资源采集 和执行迁移工作流任务。

连接成功后,您可以在迁移中心控制台进行以下操作:

- 创建资源采集任务:通过公网发现源端多种类型资源,支持对主机、容器、对象存储和数据库等资源进行深度采集。
- 创建主机迁移工作流:进行主机迁移,MgC提供高灵活、可定制的迁移工作流, 根据采集的源端主机性能数据,推荐最合适的华为云主机规格。
- 创建大数据迁移任务:进行大数据迁移,支持将阿里云 MaxCompute数据迁移至 华为云 数据湖探索(DLI)。
- 创建大数据校验任务:对大数据进行一致性校验。

#### 约束与限制

- 单个账号允许同时在线的MgC Agent总数最多为100个。
- 单个MgC项目中,与MgC连接的MgC Agent数量(不区分状态)最多为5个。

#### 前提条件

已**下载并安装迁移中心Agent**,并完成用户注册。

#### 操作步骤

- 步骤1 使用注册的用户名、密码登录MgC Agent控制台。
- 步骤2 在总览页面,单击页面右上角的"连接"按钮,右侧弹出连接迁移中心页面。

#### **图 4-1** 连接迁移中心

| 连接迁移中心                                                                                                    |           |
|----------------------------------------------------------------------------------------------------|-----------|
| 第一步:输入云凭证                                                                                                    |           |
| () 请您到华为云拉制台 我的凭证 场间管理 页面进行获取。该凭证用于创建安全通信通道、通道创建先成后款以不保存该凭证。                                                           | 去获<br>取 🖸 |
| 区域                                                                                                    |           |
| 通過拝区城 ~                                                                                                    |           |
| 华为云账号AK                                                                                                    |           |
| 请输入华为云账号访问秘钥                                                                                                    |           |
| 华为云账号9K                                                                                                    |           |
| → 遺論入华为云账号私有访问秘钥 ② 查询项目                                                                                                |           |
| ② 保存为目的执宪还<br>法规则用的运力方式在全部法规与成正面认题除<br>因此保存开关系后,死还不会删除。会被回应保存到本地。会切用于"主机正标"和"日本上传"<br>pade right al. [0.3 第二步:关联任终中心描目 |           |
|                                                                                                    |           |
| ● 未呈現動音道架目/認可以表式移中の相互管理                                                                                                |           |
| 项目                                                                                                    |           |
| 请选择迁移项目 ~                                                                                                    |           |
| 第三步:预设当前迁移中心Agent名称                                                                                                    |           |
| ● 预设显示名称,以便在迁移中心区分不同迁移中心Agent, 连接成功预设名称不支持修改,请谨慎填写                                                                     |           |
|                                                                                                    |           |

**步骤3** 在**第一步:输入云凭证**区域,选择在MgC服务创建项目的区域,输入华为云账号的 AK/SK,单击"**查询项目**"按钮。系统会对输入的AK/SK进行验证,验证通过后,即可 进行下一步。如果提示AK/SK错误,请参考AK/SK验证失败,如何处理?进行排查处 理。

#### 须知

如果是进行主机迁移,输入的AK/SK需要具备SMS服务的相关权限。需要的权限和配置 方法请参考SMS自定义策略。

您可以选择是否将输入的AK/SK保存为目的端凭证(推荐您选择"是")。

- 选择"否",与迁移中心连接成功后,输入的AK/SK会被删除。
- 选择"是",与迁移中心连接成功后,输入的AK/SK会加密保存在本地,在后续 进行迁移时,可以作为目的端凭证发送给源端SMS-Agent。
- 步骤4 在第二步:关联迁移中心项目区域的项目下拉列表中,选择MgC控制台所创建的迁移 项目,MgC Agent会将采集数据上报到该项目。
- **步骤5** 在**第三步:预设当前迁移中心Agent名称**区域,自定义MgC Agent在MgC控制台显示的名称,单击"**连接**"按钮,确认要与迁移中心进行连接,单击"**确定**"按钮。

#### ⚠ 注意

与迁移中心连接成功后,设置的MgC Agent名称不支持修改。

步骤6 当总览页面显示状态为"已连接",代表与MgC连接成功。

#### 图 4-2 与 MgC 连接成功

| 采集工具 (Edge)         | 总览                                  |
|---------------------|-------------------------------------|
| 总览                  | 日连接 云迁移项目:: 0 华为云傍证::               |
| <b>工具采集</b><br>任务管理 | · 」 上述版 加上の加工・                      |
| 采集工具管理              | 当前状态 导出离线主机资源                       |
| 云边协同                | 在"主机列表"页导出已经存在的主机资源,离线采集功能已被禁用。导出的主 |
| 主机列表                | 机资源列表可以导入到迁移中心进行规格评估及迁移风险评估。        |
| 凭证列表                | 立即前往                                |
| 事件记录                |                                     |
| 大数据                 |                                     |

----结束

### 4.2 添加/修改华为云凭证

在使用迁移中心工作流进行迁移时,需要将华为云凭证推送给源端SMS-Agent,如果 缺少华为云凭证,迁移工作流无法正常运行。

#### 前提条件

已成功连接迁移中心。

#### 添加华为云凭证

如果在<mark>连接迁移中心</mark>时,未选择保存华为云凭证,连接成功后,可以按照如下步骤添 加华为云凭证。

- **步骤1** 在MgC Agent(原Edge)控制台的总览页面,单击页面右上角的"**查看配置**"按钮, 右侧弹出连接配置窗口。
- 步骤2 在华为云账号框中,单击"配置"按钮。

| 连接配置                                                                             | ×                                                    |
|----------------------------------------------------------------------------------|------------------------------------------------------|
| 迁继中心项目<br>[                                                                      |                                                      |
| 预设合称                                                                             |                                                      |
| 迁移目的端凭证 本地已保存                                                                    |                                                      |
| 迁移目的端凭证将加密存储在本地。                                                                 |                                                      |
| 使用场级一:主机迁移<br>免运将用于主机迁移均作为目的满传证被推送到限端主机上<br>如果迁移对我少说供证。会在迁移中心主机迁移工作流运行时量<br>示错误。 | 使用场菜二:使用桶<br>• 地口用于在配面桶后上他文件至稀中<br>• 当前仅用于大款属任务的日志上传 |
| <b>华为云账号</b><br>华方云账号AK                                                          |                                                      |

**步骤3** 在弹出的**配置华为云凭证**窗口,输入目的端华为云账号的AK/SK,单击"确认",完成添加。

----结束

#### 修改华为云凭证

如果您需要替换保存的华为云凭证,可以将其删除后,重新添加。
#### 步骤1 单击已保存凭证后面的"删除"按钮,确认删除后,单击"确定"按钮,删除凭证。

| 连接配置                                                                                |                                                      |
|-------------------------------------------------------------------------------------|------------------------------------------------------|
| 迁移中心项目                                                                              |                                                      |
| 预设名称                                                                                |                                                      |
| 迁移目的端凭证本地已保存                                                                        |                                                      |
| <ol> <li>迁移目的满凭证将加密存储在本地。</li> </ol>                                                |                                                      |
| 使用场程一:主机迁移<br>• 凭记师用于主机迁移对作为目的演员证被撤运到源迪主机上<br>• 如果迁移对起义说凭证,会在迁移中心主机迁移工作流运行时显<br>示描误 | 使用场易二:使用桶<br>• 地位用于石配量施告上传文件至稀中<br>• 当新仅用于大数编任务的日志上传 |
| <b>华方云账号</b><br>华方云账号AK                                                             |                                                      |

**步骤2**参考<mark>添加华为云凭证</mark>,重新添加新的华为云凭证。

----结束

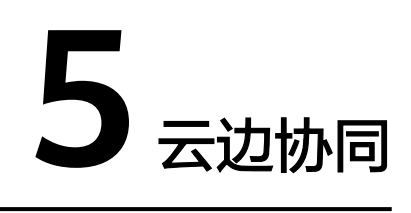

# 5.1 添加资源凭证

凭证是资源采集的唯一认证方式,在进行资源采集前,您需要在MgC Agent(原 Edge)上添加源端资源凭证。连接迁移中心后,资源凭证会同步至迁移中心。在MgC Agent上添加的凭证都会加密存储在您本地,同步时密码、密钥等凭证信息并不会上传 至迁移中心。

#### ⚠ 注意

在MgC Agent添加的资源凭证存储有效期为60天,超过60天后,凭证会过期,需要重新添加。

#### 前提条件

已在源端安装迁移中心Agent,并与迁移中心连接成功。

#### 认证方式

支持在MgC Agent上添加凭证的资源类型包括:私有云、主机、大数据、容器。各资源类型包含的认证方式参见表5-1。

#### 表 5-1 各资源认证方式

| 资源类型                   | 认证方式                                                   | 说明                                                                                                    |
|------------------------|--------------------------------------------------------|----------------------------------------------------------------------------------------------------|
| 公有云                    | <ul> <li>AK/SK</li> <li>配置文件</li> <li>ID/密钥</li> </ul> | <ul> <li>AK/SK适用于添加华为云、阿里云、AWS、<br/>腾讯云、七牛云和金山云等云平台凭证。</li> <li>配置文件适用于添加谷歌云平台凭证。配置文件需要上传谷歌云服务账号凭据,该凭证必须为json格式文件,且大小不能超过4KB。</li> <li>ID/密钥适用于添加Azure平台凭证。添加凭证所需的信息获取方法请参见如何获取添加Azure凭证所需的信息。</li> </ul>                                                                                                    |
| 私有云                    | 用户名/密码                                                 | 输入源端私有云的登录用户名、密码。                                                                                                    |
| 数据库                    | 用户名/密码                                                 | 输入数据库的登录用户名、密码。                                                                                                    |
| 大数据-执行<br>机            | 用户名/密码                                                 | 输入大数据所部署主机的登录用户名、密码;网<br>段限制填写网段地址,可以是单个IP地址或IP地<br>址段。<br>例如:<br>• 单个IP地址: 192.168.10.10/32<br>• IP地址段: 192.168.52.0/24<br>• 所有IP地址: 0.0.0.0/0                                                                                                    |
| 大数据-Hive<br>Metastore  | 用户名/密钥                                                 | 凭证文件需要同时上传core-site.xml、<br>hivemetastore-site.xml、hive-site.xml、<br>krb5.conf、user.keytab五个文件。获取方式参见<br><mark>大数据-Hive Metastore凭证文件获取方法</mark> 。                                                                                                    |
| 大数据-数据<br>湖搜索<br>(DLI) | AK/SK                                                  | 输入华为云账号的AK/SK。获取方法请参考 <mark>如何</mark><br><mark>获取AK/SK</mark> 。                                                                                                    |
| 大数据-<br>MaxComput<br>e | AK/SK                                                  | 输入源端阿里云账号的AK/SK。获取方法请参考<br><mark>查看RAM用户的AccessKey信息</mark> 。                                                                                                    |
| 大数据-Doris              | 用户名/密码                                                 | 输入登录Doris数据库的用户名、密码。                                                                                                    |
| 大数据-<br>HBase          | 用户名/密钥                                                 | <ul> <li>非安全集群需要上传core-site.xml, hdfs-<br/>site.xml, yarn-site.xml, mapred-site.xml和<br/>hbase-site.xml等5个文件。</li> <li>安全集群需要上传core-site.xml, hdfs-<br/>site.xml, yarn-site.xml, krb5.conf,<br/>user.keytab, mapred-site.xml和hbase-<br/>site.xml等7个文件。</li> <li>以上配置文件通常位于Hadoop和HBase安装目<br/>录的conf子目录下。</li> </ul> |
| 大数据-<br>ClickHouse     | 用户名/密码                                                 | 输入登录ClickHouse数据库的用户名、密码。                                                                                                    |

| 资源类型          | 认证方式                                       | 说明                                                                                                    |
|---------------|--------------------------------------------|----------------------------------------------------------------------------------------------------|
| Windows主<br>机 | 用户名/密码                                     | 输入源端主机的登录用户名、密码。网段限制填<br>写网段地址,可以是单个IP地址或IP地址段。<br>例如:<br>• 单个IP地址: 192.168.10.10/32<br>• IP地址段: 192.168.52.0/24<br>• 所有IP地址: 0.0.0.0/0                                                                                                    |
| Linux主机       | <ul> <li>用户名/密码</li> <li>用户名/密钥</li> </ul> | <ul> <li>选择用户名和密码时,输入源端主机的登录用户名、密码。</li> <li>选择用户名和密钥时,输入源端主机登录用户名、口令(密钥文件对应的密码)、上传.pem类型的密钥文件。</li> <li>如果密钥文件未加密,则口令无需填写。</li> <li>网段限制填写网段地址,可以是单个IP地址或IP地址段。例如:</li> <li>单个IP地址: 192.168.10.10/32</li> <li>IP地址段: 192.168.52.0/24</li> <li>所有IP地址: 0.0.0.0/0</li> </ul> |
| 容器            | 配置文件                                       | 配置文件格式必须为.json文件或.yml文件。                                                                                                    |

### 添加凭证

- 步骤1 使用注册的用户名、密码登录MgC Agent控制台。
- 步骤2 在左侧导航树选择"云边协同 > 凭证列表",进入凭证列表页面。
- 步骤3 单击列表上方的"创建凭证"按钮,弹出创建凭证窗口。

#### **图 5-1** 创建凭证

| 凭证列表                                           |
|------------------------------------------------|
| <b>当前状态</b> 未连接<br>您尚未连接迁移中心,可以添加凭证供本地采集和发现使用。 |
| <ol> <li>凭证总数:0 已同步凭证数:0 绑定失败凭证数:0</li> </ol>  |
|                                                |
| Q 款\\\\\\\\\\\\\\\\\\\\\\\\\\\\\\\\\\\\        |

- **步骤4** 按照窗口提示,选择资源类型后,选择认证方式并输入相应凭证,**凭证名称**为用户自定义,单击"确认"。
  - 如果未连接迁移中心,添加的主机凭证可以用于本地主机深度采集。
  - 如果连接了迁移中心,系统会自动将添加的凭证同步至迁移中心。

----结束

#### 导入凭证

**步骤1** 从迁移中心控制台的应用管理页面,导出**主机资源列表**或**数据库资源列表**,格式为CSV 文件。

图 5-2 导出资源列表

| ☆用管理 ■ ■ ■ ■ ■ ■ ■ ■ ■ ■ ■ ■ ■ ■ ■ ■ ■ ■ ■ | 导出管理                                  |  |
|--------------------------------------------|---------------------------------------|--|
| ±≈ ⊙<br>1 0                                | ▲ 导生文件可以在文件生成16天内下戰、16天常會設置時,可以開計重新导出 |  |
| 27692 9-9634 <b>29</b>                     | x向 送皮 开始导动的间 操作<br>当週7/表 O ホ开始        |  |
| 新御江市 寺士                                    |                                       |  |

**步骤2** 打开导出的CSV文件,在最后增加"user\_name"和"password"两列,并填写对应资源的用户名和密码。填写完成后,保存文件。

#### ⚠ 注意

在导入凭证之前,请打开并检查已保存的 CSV 文件,以确保所有内容正确无误,没有 出现串行或乱码。

**步骤3**在MgC Agent控制台的**凭证列表**页面,单击列表上方的"**导入凭证**"按钮,弹出**导入 凭证**窗口。

#### **图 5-3** 导入凭证

| 采集工具 (Edge)         | 凭证列表                                             |
|---------------------|--------------------------------------------------|
| 总览                  | 当前状态 主连接                                         |
| <b>工具采集</b><br>任务管理 | 3000000000000000000000000000000000000            |
| 采集工具管理              | <ol> <li>凭证总数: 0 已同步凭证数: 0 绑定失败凭证数: 0</li> </ol> |
| <b>云边协同</b><br>主机列表 | 创建美社 导入凭证                                        |
| <b>先此列表</b><br>事件记录 |                                                  |
| 大数据                 | 先此名称 使用类型 类型                                     |

步骤4 单击"添加文件",将填写完凭证新增的CSV文件上传。

#### 须知

- 单次最多导入1000条完整的凭证信息,未填写或填写不完整的凭证会被忽略。
- 凭证名称会根据资源名称及接入地址自动创建。
- 支持重复上传,不会重复创建同名凭证。
- **步骤5** 单击"**确定**",完成凭证导入。如果连接了迁移中心,导入成功后,系统会自动将凭 证同步至迁移中心,并与资源进行绑定。

----结束

#### 同步凭证

如果MgC Agent与MgC控制台断开连接,重新连接后,需要手动将凭证同步至迁移中 心。在MgC Agent凭证管理界面的**凭证**区域,单击"**同步**"按钮即可。

### 5.2 配置 OBS 桶

设置用于存放大数据校验任务日志文件和内容校验结果的OBS桶(以下称为日志 桶),实现对日志和内容校验结果的有效管理和分析。设置了日志桶后,会默认使用 大数据校验中的日志上传功能,将日志数据和内容校验结果上传到指定的OBS桶中。

#### 权限要求

请确保添加的目的端凭证最少拥有日志桶的如下操作权限:

- obs:object:PutObject:PUT上传、POST上传、复制对象、追加写对象、初始化上 传段任务、上传段、合并段
- obs:bucket:ListAllMyBuckets:获取桶列表
- obs:bucket:ListBucket:列举桶内对象

更多权限介绍请参见权限管理。

#### 前提条件

- 已下载并安装Linxu版MgC Agent,并完成用户注册。
- 已连接迁移中心。

#### 操作步骤

- 步骤1 使用注册的用户名、密码登录MgC Agent (原Edge) 控制台。
- 步骤2 在左侧导航树选择"云边协同 > 大数据",进入大数据页面。
- **步骤3**在MgC Agent凭证管理界面的**桶配置**区域,单击"配置"按钮,弹出"桶配置"窗口。

#### **图 5-4** 配置桶

| ara sustradar, selosarstranistano, terra                                                            |                                                                                                    |                                                                                                    |
|----------------------------------------------------------------------------------------------------|----------------------------------------------------------------------------------------------------|----------------------------------------------------------------------------------------------------|
| 1) NURSESSE<br>NORMERSTON V22/2012/10/2018/578<br>NECKER REHITERS                                   | SIXISBANGENET:     BENERVEDENET:     BENERVEDENET:     BENERVEDENET:     BENERVEDENET:     BENERVEDENET:     BENERVEDENET: | BEARD     STUDIENTERNET, DTUDERDISEDISTRIE, FR. 00.085/B     STUDIENTERNET, DTUDERDISEDISTRIE, FR. 00.085/B     STUDIENTERNET, DTUDERDISEDISTRIES, FR. 00.085/B     STUDIENTERNET, DTUDERDISEDISTRIES, FR. 00.000000000 |
| <ul> <li>◆大政場任毎日出版以片在本地規模以下、)大阪自治動物</li> <li>◆ 取り付け配置なり構成、大政場性物日本非合成成以上内容(non)株、日本文内科理上的</li> </ul> | scībā: 101.14bātoplatan Ekitscolufsza, resistenegabilts. Abāto                                                             | manan terreteri di Stania Geom                                                                                                    |
| <b>स्वरूग</b><br>अक्रमसालाज्य - अक्रस -                                                             |                                                                                                    |                                                                                                    |

#### 步骤4 根据表5-2,配置日志桶。

#### 表 5-2 日志桶参数配置说明

| 参数         | 配置说明                                                                                                    |
|------------|----------------------------------------------------------------------------------------------------|
| 桶类型        | 支持 <b>并行文件系统</b> 和 <b>标准桶</b> 两种类型。                                                                                                    |
| 对象存储终端节点   | 填写日志桶所在区域的终端节点(Endpiont ),获取方法请参<br>见 <mark>地区和终端节点</mark> 。单击" <b>校验</b> ",获取桶列表。                                                                                                    |
| 桶名称        | 在下拉列表中,选择需要作为日志桶的桶名。                                                                                                    |
| 自定义文件夹(可选) | 指定日志文件和内容校验结果在日志桶内的存放文件夹,填写<br>以"/"开头的文件夹路径。例如:桶名为"mgc01",填写<br>的文件夹为"/test",则日志文件存放路径为:obs://<br>mgc01/test/bigdata/task/日期/任务实例ID/日志文件;内<br>容校验结果存放路径为:obs://mgc01/test/bigdata/task/任<br>务实例ID/数据库名/表名/内容校验结果文件<br>•如果不指定文件夹(不填写),系统将在日志桶内自动创<br>建一个名为"bigdata"的默认文件夹。<br>-日志文件存放路径为:obs://桶名/bigdata/task/日期/<br>任务实例ID/日志文件。 |
|            | 一內合物並這是行政路徑內,ODS://備石/Diguala/lask/<br>任务实例ID/数据库名/表名/内容校验结果文件                                                                                                    |
|            | <ul> <li>如果指定的文件夹不存在,上传日志文件时系统将自动创<br/>建该文件夹。</li> </ul>                                                                                                    |

步骤5 日志桶参数配置完成后,单击"确定"按钮,设置日志桶完成。

#### 须知

删除桶配置,不会删除桶以及桶内已有文件,但无法继续使用日志上传功能。

----结束

## 5.3 MgC Agent 管理

您可以在MgC控制台监控和管理当前项目下,与MgC建立连接的MgC Agent(原 Edge )。

前提条件

已在源端安装迁移中心Agent,并与迁移中心连接成功。

#### 查看 MgC Agent 列表

步骤1 登录迁移中心管理控制台。在左侧导航栏的项目下拉列表中选择创建的迁移项目。

#### **步骤2**单击左侧导航栏的"**迁移中心Agent**",即可查看**当前项目**下的所有MgC Agent以及 状态。

MgC Agent状态说明参见<mark>表5-3</mark>。

#### 表 5-3 MgC Agent 状态说明

| 设备状态 | 说明                                              |
|------|-------------------------------------------------|
| 在线   | MgC Agent与MgC控制台之间一直连接,无断开。                     |
| 离线   | MgC Agent运行程序退出与MgC控制台之间的连接断开1分<br>钟后,置为"离线"状态。 |
| 未激活  | 已在MgC Agent完成注册但设备还未接入平台。                       |
| 异常   | 无此状态,如出现该状态,请联系华为云技术支持。                         |
| 冻结   | 无此状态,如出现该状态,请联系华为云技术支持。                         |

----结束

#### 删除 MgC Agent

- 步骤1 单击操作列的 "删除" 按钮, 弹出删除迁移中心Agent窗口。
- 步骤2 确认删除当前MgC Agent,输入"DELETE",单击"确定",即可删除。

#### ▲ 注意

正在进行资源采集的MgC Agent无法删除。

----结束

### 5.4 事件记录

MgC Agent(原Edge)提供了一系列日志记录和事件审计功能,允许用户通过控制台 界面和日志文件查看和了解操作行为,并进行错误排查和资源定位。

#### 功能介绍

- **日志记录**:系统会生成详细的操作日志,日志文件存储于: {MgC Agent安装路 径}/logs/audit/audit.log 。
- **事件记录界面**: MgC Agent控制台提供事件记录页面,可以查看事件来源、资源 名称、关键行为名称、操作时间和结果等事件记录。

| 采集工具 (Edge)    | 10.09 (2) 73 |                                          |        |                               |       |
|----------------|--------------|------------------------------------------|--------|-------------------------------|-------|
| 205            | WORK NO.     | <ul> <li>O. ISFEESE. REAREFER</li> </ul> |        |                               |       |
| 工具采集           | 948 <u>2</u> | 9980720                                  | 900 () | <b>算作</b> 就局                  | 操作结束  |
| 110日22<br>二月世祖 | EDGE         | 用炉用匠                                     | litex  | 2024/11/11 14 24 00 GMT+00.00 | o #35 |
| 222394         | 世俗政: 1       |                                          |        |                               |       |
| 主印尼港           |              |                                          |        |                               |       |
| 党正列奏           |              |                                          |        |                               |       |
| 99468          |              |                                          |        |                               |       |

- **过滤与搜索**:事件记录列表支持按关键行为名称进行过滤和按关键字进行搜索。
- 错误排查:当操作结果为失败时,可以查看MgC Agent日志以获取失败原因。
- 关键行为和资源显示:
  - 对于修改密码或凭证等关键行为,资源字段会显示账号名称或凭证ID等内容。
  - 对于MgC下发指令给MgC Agent或MgC Agent上报数据到MgC等关键行为, 资源字段会显示存储这些内容的文件所在路径,您可以根据以下路径自行查 找。
    - 下发指令存储在{MgC Agent安装路径}/logs/audit/ downlink\_command.txt文件中。
    - 上报数据存储在{MgC Agent安装路径}/logs/audit/uplink\_data.txt文 件中。
- 周期性日志归档:系统会自动在每月初将audit.log文件压缩为zip包并存储到 {MgC Agent安装路径}/logs/audit/目录下,压缩包名称为:年份-月份.zip,例 如:2024-xx.zip。

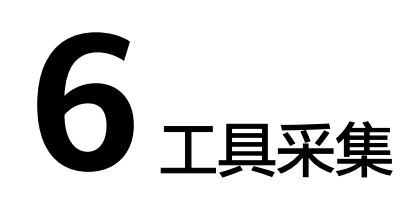

# 6.1 创建工具采集任务

MgC Agent(原Edge)提供了多种类型的线下采集器,用于采集线下网络环境中的资源规格和配置信息。本节为您介绍创建线下工具采集任务的方法。

#### 前提条件

- 已下载并安装MgC Agent,并完成用户注册。
- 已安装待采集资源类型的<mark>采集器</mark>。

#### 操作步骤

- **步骤1** 使用注册的用户名、密码登录MgC Agent控制台,在左侧导航树选择"任务管理", 进入应任务管理页面。
- 步骤2 单击"创建任务"按钮,右侧弹出新建任务窗口,根据待采集资源选择采集器类型, 单击"下一步",进入任务参数配置页面。
- **步骤3** 在**基本参数**区域,自定义任务名称;在**采集器参数**区域,根据**采集器参数配置说明**, 配置采集器参数信息,其中带\*参数为必填参数。
- **步骤4** 配置完成后,单击"**确认**"按钮,采集任务创建完成。在任务列表中可以查看任务的数据源采集状态。

数据源采集成功后,可以通过如下方式获取采集结果:

- 单击任务操作列的"**下载json**",将采集结果保存为json文件,用于将采集结果 导入MgC进行应用关联分析,详情请参考导入工具采集结果。
- 单击任务操作列的"**下载csv**",将采集结果保存为csv文件,用于本地查看采集结果。
- 单击任务操作列的"显示结果路径",可以查看采集结果存放路径。

----结束

### 6.2 采集器管理

MgC Agent(原Edge)安装包中带有部分采集器安装包,在安装MgC Agent时,这些 采集器也会一并安装。本节为您介绍升级采集器和添加新采集器的方法。

#### 使用场景

- 离线升级:用于更新已安装的采集器。
- 手动升级:用于新增采集器或修改采集器配置文件后的更新。

#### 前提条件

已下载并安装迁移中心Agent,并完成用户注册。

#### 离线升级

**步骤1**使用注册的用户名、密码登录MgC Agent控制台,在左侧导航树选择"**采集工具管** 理",进入**应用关联采集器**页面。

可以查看已安装的采集器类型、版本以及安装路径等信息。

| ACREEDED (Ander) |                                                        |                                          |                                                                           |                                               |
|------------------|--------------------------------------------------------|------------------------------------------|---------------------------------------------------------------------------|-----------------------------------------------|
| 0.0              | SULTOW STARS                                           |                                          |                                                                           |                                               |
| IRAM             | ② 常可以通过以下用种力式用使用具具。<br>制造作用:用下和的用量器等的性能力及为po复展的常下()的影响 | 482: C.Cop. #192549500. 55542 #670396. * | CLEROSPHERES, OBUDIASTRES, FL-MAD                                         | na.                                           |
| 任命管理             | · 手切升后: 透空手切除至其素器空运机, 开放其素器名称, 分裂                      | RT412人也采用器也减加过下,也成为过21、清单生物和化力"。 IBA     | E20余平以東設生息                                                                |                                               |
| SHIRES.          | RU-R ANKS                                              |                                          |                                                                           |                                               |
| nitrali          | DAM                                                    | Exe                                      | Exe                                                                       | Dem                                           |
| 土17月8<br>共2月1日   | Approximicompress<br>11062                             | CONC NC-004/28                           | Unitian 10 Miles                                                          | 1106#                                         |
| ₩4028<br>大器器     | ·兴建器合约:<br>新聞文件可量器                                     | ※単語小15:<br>第日からに10g、名遣vpc計量准準。           | 平規語(小田)<br>調査Esereka/語が知知研究API、N語Esereka ServerRD<br>Esereka Client29時代情報 | 将集団合わ5:<br>制造総合集群中目的gress, service, configMap |
|                  | < BUINT: NH<br>BUINT: NH                               | NETZI: AM<br>NEMPAN: WADOWS              | RUTRIT: RIS<br>RUTRIT: RIS<br>RUTRIT: WARDOWS                             | SVERSE, SM<br>SVERSBRAM, HAROWS               |
|                  | 2000                                                   | 2282G                                    | 2225                                                                      | 12222                                         |

**步骤2** 在**迁移中心**管理控制台的**迁移工具**页面,下载最新版本的采集器安装包,并放入MgC Agent安装目录的根目录下(如C:\Edge),请勿修改采集器安装包名称。然后单击 "**离线升级**"按钮,系统开始自动安装并升级采集器。

在**应用关联采集器**页面,查看已安装的采集器版本信息更新为最新版本时,代表采集 器已升级完成。

#### 须知

如果安装包中包含多个采集器,会一次性全部升级。

----结束

#### 手动升级

**步骤1** 使用注册的用户名、密码登录MgC Agent控制台,在左侧导航树选择"**采集工具管** 理",进入应**用关联采集器**页面。

可以查看已安装的采集器类型、版本以及安装路径等信息。

| 采集王昌 (Edge)           |                                                                                                    |                                                                                |                                                                    |                                                 |
|-----------------------|----------------------------------------------------------------------------------------------------|--------------------------------------------------------------------------------|--------------------------------------------------------------------|-------------------------------------------------|
| 0.2                   | 8222XXX                                                                                               |                                                                                |                                                                    |                                                 |
| 工業未満                  | <ul> <li>2月に通信に下用時力だトを以来通・<br/>・取得り後、村下取り用具類を始ちなうらないを始目表下(2<br/>・中に作信、後日平均和工具者的を始生、声音用書類を作</li> </ul> | NYARIR: CLARE BURGERS, MINGA BURGER<br>MINGANI, BIRBONNET, GRANDE, BERTRICE, B | TURDORFAGE, ORSESSF1988, TU-223<br>#108-448835                     | Ine,                                            |
| Seinga                | RISTR RITE                                                                                            |                                                                                |                                                                    |                                                 |
| 22000<br>2010<br>2218 | Application-contg平黄器<br>13.0005                                                                       | Cloud-upc-log和機器                                                               | 0.005                                                              | LANSSING LANSSING                               |
| 8008<br>800           | 用编辑介绍:<br>数据文件形编辑                                                                                     | 用規模介绍:<br>通信20pt log, 化描vpc活动图刷。                                               | 吊柴銀介相:<br>運过Eureka想他的开始API, 宗集Eureka Server和<br>Eureka Client的性质情報 | 吊鹿融介档:<br>吊盧Ados重数中世的ngress, service, configMap |
|                       | < あいこさまた 本地<br>あいうまたままた WWADOWS                                                                       | 15日万元 本地<br>15日第中第時 WMDOWS                                                     | 第/2方式: 本地<br>男/2巻作業時: WNDOWS                                       | NEXX: #M<br>NEMARK: INCOME                      |
|                       | 2925G                                                                                                 | ******                                                                         | 2985G                                                              | 1983.2                                          |

**步骤2** 如果是新增采集器,在**迁移中心**管理控制台的**迁移中心Agent**页面,下载采集器安装 包并手动解压至采集器安装路径下(如C:\Edge\tools\plugins\collectors\appdiscovery-collectors\python\mgc-app-discovery-collectors),然后单击"**刷新状** 态"按钮,系统会自动安装采集器。在**应用关联采集器**页面,查看已安装的采集器列 表出现新增的采集器时,代表新增采集器成功。

如果需要修改采集器配置文件,复制采集器的安装路径,打开配置文件所在目录,找 到配置文件修改并保存后,单击"**刷新状态**"按钮,系统会自动更新采集器配置信 息。

----结束

### 6.3 采集器参数配置说明

### 6.3.1 K8S 静态采集器(app-discovery-k8s)

用于采集k8s集群中的ingress, service, configMap等信息。参数配置说明参见表 6-1。

| 参数          | 必填 | 配置说明                                                                                                    |
|-------------|----|----------------------------------------------------------------------------------------------------|
| output_path | 出  | 自定义采集结果(app-discovery-k8s-xxx.csv文件)输出路<br>径。不填则输出至默认路径:<采集器安装目录>\output<br>\file目录下。                                                                             |
|             |    | 例如,C:\Edge\tools\plugins\collectors\app-discovery-<br>collectors\python\mgc-app-discovery-collectors\app-<br>discovery-k8s\output\file\app-discovery-k8s-xxx.csv。 |
| rules_path  | 石  | 填写自定义采集规则文件(properties文件)所在路径。不<br>填则使用采集器提供的默认规则文件,路径为:<采集器安<br>装目录>\config\rules.properties。                                                                    |
|             |    | 例如, C:\Edge\tools\plugins\collectors\app-discovery-<br>collectors\python\mgc-app-discovery-collectors\app-<br>discovery-k8s\config\rules.properties               |
|             |    | <b>须知</b><br>建议使用采集器提供的默认规则文件进行采集,如果需要自定义采<br>集规则,请在默认规则文件基础上进行修改。                                                                                                |
| config_path | 是  | 填写配置文件(yaml文件)的存储路径。                                                                                                    |
|             |    | <b>注意</b><br>配置文件所在文件夹仅能存放与采集相关的yaml配置文件,可以存<br>放多个配置文件,但不能存放与采集无关的其它yaml文件。                                                                                      |
|             |    | 配置文件内容获取方法如下:                                                                                                    |
|             |    | 在需要采集的k8s集群服务器上,使用如下命令,将获取到<br>的信息粘贴到一个自建的yaml文件里,再将yaml文件的绝<br>对路径填写到此处。                                                                                         |
|             |    |                                                                                                    |
|             |    | 一个k8s集群只需要获取一个配置信息。                                                                                                    |

#### 表 6-1 k8s 静态采集器参数配置说明

# 6.3.2 K8S conntrack 采集器(app-discovery-k8s-conntrack)

通过conntrack命令采集k8s集群的应用关联拓扑。参数配置说明参见表6-2。

| 参数          | 必选 | 配置说明                                                                                                    |
|-------------|----|----------------------------------------------------------------------------------------------------|
| output_path | 否  | 自定义采集结果(app-discovery-k8s-conntrack-<br>xxx.csv文件)输出路径。不填则输出至默认路径:<采<br>集器安装目录>\output\file目录下。                                                                                           |
|             |    | 例如,C:\Edge\tools\plugins\collectors\app-<br>discovery-collectors\python\mgc-app-discovery-<br>collectors\app-discovery-k8s-conntrack\output\file<br>\app-discovery-k8s-conntrack-xxx.csv。 |
| rules_path  | 否  | 填写自定义采集规则文件(properties文件)所在路<br>径。不填则使用采集器提供的默认规则文件,路径为:<br><采集器安装目录>\config\rules.properties。                                                                                            |
|             |    | 例如, C:\Edge\tools\plugins\collectors\app-<br>discovery-collectors\python\mgc-app-discovery-<br>collectors\app-discovery-k8s-conntrack\config<br>\rules.properties                         |
|             |    | <b>须知</b><br>建议使用采集器提供的默认规则文件进行采集,如果需要自定<br>义采集规则,请在默认规则文件基础上进行修改。                                                                                                    |
| timeout     | 否  | 单次采集持续时间,单位为s(秒 ),1<取值范围<br><period值,取整数,不设置默认为period值的一半。< td=""></period值,取整数,不设置默认为period值的一半。<>                                                                                       |
| max_count   | 否  | 每次最大采集量,取值范围≥1,取整数,不设置默认<br>为1000条。                                                                                                    |
| period      | 否  | 采集间隔时间,单位为m(分钟 ),1m≤取值范围<br>≤30m,取整数,不设置默认为1m。                                                                                                    |
| time        | 是  | 采集持续时间,超过设置的时长即停止采集,单位为m<br>(分钟)/h(小时)/d(天 ),取值范围≥1m,取整<br>数。                                                                                                    |
| nodes_path  | 否  | 填写采集节点接入配置文件路径,不填则使用采集器提供的默认节点接入配置文件,路径为:<采集器安装目录>\config\nodes.csv                                                                                                    |
|             |    | 例如,C:\Edge\tools\plugins\collectors\app-<br>discovery-collectors\python\mgc-app-discovery-<br>collectors\app-discovery-k8s-conntrack\config<br>\nodes.csv。                                |
|             |    | <b>须知</b><br>建议使用采集器提供的默认节点接入配置文件进行采集,如果<br>需要自定义配置文件,请在默认配置文件基础上进行修改。                                                                                                    |

| 表 | 6-2 | k8s  | conntrack   | 采集器参数                                   | 配置说明 |
|---|-----|------|-------------|-----------------------------------------|------|
| ~ | ~ ~ | 1.05 | conniciació | ~~~~~~~~~~~~~~~~~~~~~~~~~~~~~~~~~~~~~~~ |      |

| 参数          | 必选 | 配置说明                                                                                                    |
|-------------|----|----------------------------------------------------------------------------------------------------|
| config_path | 否  | 填写集群配置文件(yaml文件)的存储路径。或者在<br>采集器的config目录下创建kube-config文件夹,并将<br>集群配置文件放入,则config_path参数无需填写。配<br>置文件存储路径为:<采集器安装目录>\config\kube-<br>config\xxx.yaml。                 |
|             |    | 例如, C:\Edge\tools\plugins\collectors\app-<br>discovery-collectors\python\mgc-app-discovery-<br>collectors\app-discovery-k8s-conntrack\config\kube-<br>config\xxx.yaml |
|             |    | 配置文件内容获取方法如下:                                                                                                    |
|             |    | 在需要采集的k8s集群服务器上,使用如下命令,将获<br>取到的信息粘贴到一个自建的yaml文件里,再将yaml<br>文件的绝对路径填写到此处。<br>cat -/.kube/config                                                                       |
|             |    | <b>须知</b><br>一个k8s集群只需要获取一个配置信息。                                                                                                    |

# 6.3.3 K8S pod 网络采集器(app-discovery-k8s-pod-net)

通过采集k8s pod的网络分析应用间的关联关系。参数配置说明参见表6-3。

| 参数          | 必选 | 配置说明                                                                                                    |
|-------------|----|----------------------------------------------------------------------------------------------------|
| output_path | 否  | 自定义采集结果(app-discovery-k8s-pod-net-xxx.csv<br>文件)输出路径。不填则输出至默认路径:<采集器安<br>装目录>\output\file目录下。                                                                                         |
|             |    | 例如,C:\Edge\tools\plugins\collectors\app-<br>discovery-collectors\python\mgc-app-discovery-<br>collectors\app-discovery-k8s-pod-net\output\file<br>\app-discovery-k8s-pod-net-xxx.csv。 |
| rules_path  | 是  | 填写自定义采集规则文件(properties文件)所在路<br>径。采集器提供了默认规则文件,路径为:<采集器安<br>装目录>\config\rules.properties。                                                                                             |
|             |    | 例如,C:\Edge\tools\plugins\collectors\app-<br>discovery-collectors\python\mgc-app-discovery-<br>collectors\app-discovery-k8s-pod-net\config<br>\rules.properties                        |
|             |    | <b>须知</b><br>建议使用采集器提供的默认规则文件进行采集,如果需要自定<br>义采集规则,请在默认规则文件基础上进行修改。                                                                                                    |
| period      | 是  | 采集间隔时间,单位为s(秒)/m(分钟 ),1s<取值<br>范围≤30m,取整数。                                                                                                    |

#### 表 6-3 k8s pod 采集器参数配置说明

| 参数          | 必选 | 配置说明                                                                      |
|-------------|----|---------------------------------------------------------------------------|
| time        | 是  | 采集持续时间,超过设置的时长即停止采集,单位为m<br>(分钟)/h(小时)/d(天 ),取值范围≥1m,取整<br>数。             |
| config_path | 是  | 填写集群配置文件(yaml文件)的存储路径。                                                    |
|             |    | 注意<br>配置文件所在文件夹仅能存放与采集相关的yaml配置文件,<br>可以存放多个配置文件,但不能存放与采集无关的其它yaml<br>文件。 |
|             |    | 配置文件内容获取方法如下:                                                             |
|             |    | 在需要采集的k8s集群服务器上,使用如下命令,将获<br>取到的信息粘贴到一个自建的yaml文件里,再将yaml<br>文件的存储路径填写到此处。 |
|             |    | cat ~/.kube/config                                                        |
|             |    | <b>须知</b><br>  一个k8s集群只需要获取一个配置信息。                                        |

# 6.3.4 进程与网络采集器(app-discovery-process-netstat)

采集目标节点的进程和网络关联关系。参数配置说明参见表6-4。

| 参数          | 必选 | 配置说明                                                                                                    |
|-------------|----|----------------------------------------------------------------------------------------------------|
| output_path | 否  | 自定义采集结果(app-discovery-process-netstat-<br>xxx.csv文件)输出路径。不填则输出至默认路径:<采<br>集器安装目录>\output\file目录下。                                                                                             |
|             |    | 例如,C:\Edge\tools\plugins\collectors\app-<br>discovery-collectors\python\mgc-app-discovery-<br>collectors\app-discovery-process-netstat\output\file<br>\app-discovery-process-netstat-xxx.csv。 |
| rules_path  | 否  | 填写自定义采集规则文件(properties文件)所在路<br>径。不填则使用采集器提供的默认规则文件,路径为:<br><采集器安装目录>\config\rules.properties。                                                                                                |
|             |    | 例如, C:\Edge\tools\plugins\collectors\app-<br>discovery-collectors\python\mgc-app-discovery-<br>collectors\app-discovery-process-netstat\config<br>\rules.properties                           |
|             |    | <b>须知</b><br>建议使用采集器提供的默认规则文件进行采集,如果需要自定<br>义采集规则,请在默认规则文件基础上进行修改。                                                                                                    |
| interval    | 否  | 采集间隔时间,单位为m(分钟 ),1m≤取值范围<br>≤30m,取整数,不设置默认为1m。                                                                                                    |

| 参数         | 必选                                                 | 配置说明                                                                                                    |
|------------|----------------------------------------------------|----------------------------------------------------------------------------------------------------|
| time       | 否<br>当<br>app_only<br>设置为<br>false时,<br>该参数必<br>填。 | 采集持续时间,超过设置的时长即停止采集,单位为m<br>(分钟)/h(小时)/d(天 ),取值范围≥1m,取整<br>数。                                                                                                    |
| app_only   | 否                                                  | 设置是否仅采集进程应用信息,true代表是,false代表<br>否,默认为false。<br><b>注意</b><br>当该参数设置为false时,time参数为必填。                                                                                                    |
| nodes_path | 否                                                  | <ul> <li>如果使用采集器提供的默认配置文件,则不用填写<br/>该参数。但在采集前,需要前往默认配置文件<br/>(nodes.csv)填写需要采集的节点信息。路径为:<br/>&lt;采集器安装目录&gt;\config\nodes.csv。<br/>例如,C:\Edge\tools\plugins\collectors\app-<br/>discovery-collectors\python\mgc-app-discovery-<br/>collectors\app-discovery-process-netstat\config<br/>\nodes.csv。</li> <li>如果使用自定义的配置文件,请参考默认配置文件<br/>(nodes.csv)创建新的csv文件。该参数填写新建的<br/>csv文件存放路径。</li> <li>预知<br/>建议使用采集器提供的默认节点接入配置文件进行采集,如果<br/>需要自定义配置文件,请参考默认配置文件(nodes.csv)进<br/>(nodes.csv)</li> </ul> |

### 6.3.5 Windows 进程与网络采集器(app-discovery-processnetstat-win )

采集Windows目标节点的进程级网络关联关系,只支持运行于Windows操作系统。采 集器使用WMI(Windows Management Instrumentation)协议和SMB协议与目标 Windows主机进行通信,需要目标Windows主机防火墙开放相关端口:

- WMI: TCP/135以及一个高位随机端口(默认: 13475, 建议开放: 1024-65535)
- SMB: TCP/445。

#### 须知

该采集器只能采集到通过netstat命令所识别的、具有长期网络连接特性的进程之间的 关联关系。

#### 表 6-5 Windows 进程与网络采集器参数配置说明

| 必选                                                 | 配置说明                                                                                                    |
|----------------------------------------------------|----------------------------------------------------------------------------------------------------|
| 是                                                  | 填写待采集的Windows主机授权信息列表文件(csv文<br>件)所保存的路径(如,D:\nodes.csv)。<br>授权信息列表文件(csv文件)需要您自行创建,在csv<br>文件的第一行(即表头),请按照以下顺序和参数名称<br>填写,并在表头下方的行中,填写每个需要采集的<br>Windows主机的具体参数值。其中IP、USER和<br>PASSWORD为必填参数。<br>IP(REQUIRED)<br>PORT(REQUIRED)<br>PORT(REQUIRED)<br>PASSWORD(SENSITIVE)<br>PRI_KEY_PATH(SENS_PATH)<br>CLUSTER<br>APPLICATION<br>BUSINESS_DOMAIN<br>PASSWORD(ENCRYPTED)<br>PRI_KEY_PATH(ENCRYPTED)<br>注意<br>填写的账号信息(用户名、密码)必须具备在源端主机上 |
| 否                                                  | 设置是否仅采集进程应用信息,true代表是,false代表<br>否,默认为false。<br>注意<br>当该参数设置为false时,time参数为必填。                                                                                                    |
| 否<br>当<br>app_only<br>设置为<br>false时,<br>该参数必<br>填。 | 采集持续时间,超过设置的时长即停止采集,单位为m<br>( 分钟 )/h(小时 )/d(天 ),取值范围≥1m,取整<br>数 。                                                                                                    |
| 否                                                  | 采集间隔时间,单位为m(分钟 ),1m≤取值范围<br>≤30m,取整数,不设置默认为1m。                                                                                                    |
| 否                                                  | 自定义采集结果(app-discovery-process-netstat-win-<br>xxx.csv文件)输出路径。不填则输出至默认路径: <采<br>集器安装目录>\output\file目录下。<br>例如, C:\Edge\tools\plugins\collectors\app-<br>discovery-collectors\python\mgc-app-discovery-<br>collectors\app-discovery-process-netstat-win\output<br>\file\app-discovery-process-netstat-win-xxx.csv。                                                                                                    |
|                                                    | 必选是                                                                                                    |

## 6.3.6 RabbitMQ 采集器(app-discovery-rabbitmq)

通过连接到RabbitMQ管理插件,获取RabbitMQ节点列表、版本、队列以及队列中的 消费者endpoint等信息。参数配置说明参见<mark>表6-6</mark>。

|  | 表 | 6-6 | RabbitMC | ) 采集器参数配置信息 |
|--|---|-----|----------|-------------|
|--|---|-----|----------|-------------|

| 参数          | 必选 | 配置说明                                                                                                    |
|-------------|----|----------------------------------------------------------------------------------------------------|
| output_path | 否  | 自定义采集结果(app-discovery-rabbitmq-xxx.csv文<br>件)输出路径。不填则输出至默认路径:<采集器安装<br>目录>\output\file目录下。                                                                                       |
|             |    | 例如, C:\Edge\tools\plugins\collectors\app-<br>discovery-collectors\python\mgc-app-discovery-<br>collectors\app-discovery-rabbitmq\output\file\app-<br>discovery-rabbitmq-xxx.csv。 |
| password    | 是  | 填写登录用户名对应的密码。                                                                                                    |
| username    | 是  | 填写RabbitMQ管理插件登录用户名。                                                                                                    |
| server_port | 是  | 填写RabbitMQ服务端口。例如:5672                                                                                                    |
| plugin_port | 是  | 填写RabbitMQ管理插件端口。例如:15672                                                                                                    |
| host        | 是  | 填写连接RabbitMQ的IP地址。例如:127.0.0.1                                                                                                    |

### 6.3.7 Kafka 采集器(app-discovery-kafka)

通过连接到Kafka节点,获取Kafka节点IP、版本、消费者信息等。参数配置说明参见 <mark>表6-7</mark>。

表 6-7 Kafka 采集器参数配置说明

| 参数          | 必选 | 配置说明                                                                                                    |
|-------------|----|----------------------------------------------------------------------------------------------------|
| output_path | 否  | 自定义采集结果(app-discovery-kafka-xxx.csv文<br>件)输出路径。不填则输出至默认路径:<采集器安<br>装目录>\output\file目录下。                                                                                    |
|             |    | 例如, C:\Edge\tools\plugins\collectors\app-<br>discovery-collectors\python\mgc-app-discovery-<br>collectors\app-discovery-kafka\output\file\app-<br>discovery-kafka-xxx.csv。 |
| cert_file   | 否  | auth参数值为 " 3 " 时,填写SSL cert_file文件绝对路<br>径。                                                                                                    |
| ca_file     | 否  | auth参数值为 " 3 " 时,填写SSL ca_file文件绝对路<br>径。                                                                                                    |
| password    | 否  | 填写登录用户名对应的密码。                                                                                                    |

| 参数       | 必选 | 配置说明                                                                                   |
|----------|----|----------------------------------------------------------------------------------------|
| username | 否  | auth参数值为 "2" 或 "3" 时,填写Kafka登录用户<br>名。                                                 |
| auth     | 是  | Kafka认证方式。<br>• 0表示无认证<br>• 1表示PLAINTEXT认证<br>• 2表示SASL_PLAINTEXT认证<br>• 3表示SASL_SSL认证 |
| endpoint | 是  | 填写Kafka连接地址。例如:127.0.0.1:9092                                                          |

### 6.3.8 Eureka 采集器(app-discovery-eureka)

通过Eureka提供的开发API,采集Eureka Server和Eureka Client的相关信息。参数配置说明参见<mark>表6-8</mark>。

| 表 | 6-8 | Eureka | 采集器参数配置说明 |
|---|-----|--------|-----------|
|---|-----|--------|-----------|

| 参数          | 必选 | 配置说明                                                                                                    |
|-------------|----|----------------------------------------------------------------------------------------------------|
| output_path | ح  | 自定义采集结果(app-discovery-eureka-xxx.csv文<br>件)输出路径。不填则输出至默认路径:<采集器安<br>装目录>\output\file目录下。                                                                                    |
|             |    | 例如,C:\Edge\tools\plugins\collectors\app-<br>discovery-collectors\python\mgc-app-discovery-<br>collectors\app-discovery-eureka\output\file\app-<br>discovery-eureka-xxx.csv。 |
| password    | 否  | 开启用户认证时,填写Eureka服务器访问密码,多<br>个密码之间用逗号分隔(按照endpoint的顺序对应输<br>入),若某个服务器无密码,用空格代替。例如:<br>password1, ,password2                                                                 |
| endpoint    | 是  | 填写Eureka服务器地址,如果是集群,地址之间用<br>逗号分隔。例如: http://ip1:port1,http://ip2:port2                                                                                                    |
|             |    | <ul> <li>如果开启了用户认证,请在ip:port前加上用户名</li> <li>@。例如: http://user@ip1:port1,http://<br/>ip2:port2</li> </ul>                                                                    |
|             |    | <ul> <li>如果开启了https认证,将"http://"改成<br/>"https://"。</li> </ul>                                                                                                    |

# 6.3.9 Redis 采集器(app-discovery-redis)

通过连接到Redis节点,获取Redis节点IP、版本、连接客户端IP信息。参数配置说明参见<mark>表6-9</mark>。

| 表 6-9 Redis 采集器参数配置说 | 明 |
|----------------------|---|
|----------------------|---|

| 参数          | 必选 | 配置说明                                                                                                    |
|-------------|----|----------------------------------------------------------------------------------------------------|
| output_path | 否  | 自定义采集结果(app-discovery-redis-xxx.csv文<br>件)输出路径。不填则输出至默认路径:<采集器安<br>装目录>\output\file目录下。                                                                                    |
|             |    | 例如, C:\Edge\tools\plugins\collectors\app-<br>discovery-collectors\python\mgc-app-discovery-<br>collectors\app-discovery-redis\output\file\app-<br>discovery-redis-xxx.csv。 |
| password    | 否  | auth参数值为"1"时,填写Redis访问密码。                                                                                                    |
| mode        | 是  | 填写Redis部署模式。<br>• 0表示单机<br>• 1表示集群                                                                                                    |
| auth        | 是  | Redis认证方式。<br>• 0表示无认证<br>• 1表示密码认证                                                                                                    |
| port        | 是  | 填写Redis端口。                                                                                                    |
| host        | 是  | 填写Redis节点IP地址。                                                                                                    |

# 6.3.10 MongoDB 采集器(app-discovery-mongodb)

采集MongoDB服务信息,获取客户端连接信息。参数配置说明参见<mark>表6-10</mark>。

| 表 6-10 MongoDB 采集器参数配置说 | 皗 |
|-------------------------|---|
|-------------------------|---|

| 参数                                  | 必选 | 配置说明                                                                                                    |
|-------------------------------------|----|----------------------------------------------------------------------------------------------------|
| output_path                         | 石  | 自定义采集结果(app-discovery-mongodb-xxx.csv<br>文件)输出路径。不填则输出至默认路径:<采集器<br>安装目录>\output\file目录下。                                                                                      |
|                                     |    | 例如, C:\Edge\tools\plugins\collectors\app-<br>discovery-collectors\python\mgc-app-discovery-<br>collectors\app-discovery-mongodb\output\file<br>\app-discovery-mongodb-xxx.csv。 |
| ssl_ca_file                         | 否  | 使用SSL连接,填写CA证书文件(.pem)路径。建议<br>使用一组特定的CA证书,而不是由知名机构颁发签署<br>的服务器证书。                                                                                                    |
| ssl_client_private_k<br>ey_password | 否  | 如果证书密钥文件中包含的私钥已加密,则需要填写<br>密码或口令短语。                                                                                                    |

| 参数                                  | 必选 | 配置说明                                                        |
|-------------------------------------|----|-------------------------------------------------------------|
| ssl_client_certificat<br>e_key_file | 否  | 填写证书与其私钥的串联文件(.pem)路径。如果证<br>书的私钥存储在单独的文件中,则应将其与证书文件<br>串联。 |
| auth_source                         | 否  | 填写MongoDB认证源。                                               |
| times                               | 是  | 设置采集次数,1≤取值范围≤1000。                                         |
| interval                            | 是  | 设置每次采集时间间隔,单位为s(秒 ),1≤取值范<br>围≤60。                          |
| password                            | 是  | 填写登录用户名对应密码。                                                |
| user                                | 是  | 填写拥有ClusterMonitor、ReadAnyDatabase权限的<br>登录用户名。             |
| endpoint                            | 是  | 填写MongoDB服务的连接端点,例如:<br>127.0.0.1:27017                     |

# 6.3.11 MySQL-generallog 采集器(app-discovery-mysql-generallog)

通过MySQL的general-log日志,采集客户端host和port信息。参数配置说明参见表 6-11。

| 表 6-11 MySQL-generallog 采集器参数配置说 |
|----------------------------------|
|----------------------------------|

| 参数          | 必选 | 配置说明                                                                                                    |
|-------------|----|----------------------------------------------------------------------------------------------------|
| output_path | 否  | 自定义采集结果(app-discovery-mysql-generallog-<br>xxx.csv文件)输出路径。不填则输出至默认路径:<<br>采集器安装目录>\output\file目录下。                                                                                               |
|             |    | 例如, C:\Edge\tools\plugins\collectors\app-<br>discovery-collectors\python\mgc-app-discovery-<br>collectors\app-discovery-mysql-generallog\output<br>\file\app-discovery-mysql-generallog-xxx.csv。 |
| exclude_ip  | 否  | 填写 <b>不需要</b> 采集的客户端IP地址,多个IP地址之间用<br>逗号分隔。例如:127.0.0.1,192.168.1.1                                                                                                    |

| 参数     | 必选 | 配置说明                                                                                                    |
|--------|----|----------------------------------------------------------------------------------------------------|
| import | 是  | 填写general-log日志所在路径,例如:C:\data\logs<br>MySQL-General_log开启方法如下:                                                                                                    |
|        |    | <ol> <li>在my.ini文件的[mysqld]下,添加如下配置:         <pre>log-output=FILE         general_log=1         general_log_file="D:\mysqllog\mysql_general.log"         其中general_log_file代表日志文件路径。Linux路         径示例:/data/log/mysql_general.log</pre></li></ol> |
|        |    | 2. 重启MySQL服务。<br>net stop mysql<br>net start mysql                                                                                                    |

# 6.3.12 MySQL-jdbc 采集器(app-discovery-mysql-jdbc)

通过jdbc连接MySQL的processlist表,采集客户端host和port信息。参数配置说明参见 表6-12。

| 表 | 6-12 | MySQL-jdbc | 采集器参数配置说明 |
|---|------|------------|-----------|
|---|------|------------|-----------|

| 参数              | 必选 | 配置说明                                                                                                    |  |
|-----------------|----|----------------------------------------------------------------------------------------------------|--|
| output_p<br>ath | 石  | 自定义采集结果(app-discovery-mysql-jdbc-xxx.csv<br>文件)输出路径。不填则输出至默认路径:<采集器<br>安装目录>\output\file目录下。                                                                                        |  |
|                 |    | 例如, C:\Edge\tools\plugins\collectors\app-<br>discovery-collectors\python\mgc-app-discovery-<br>collectors\app-discovery-mysql-jdbc\output\file<br>\app-discovery-mysql-jdbc-xxx.csv |  |
| ssl             | 否  | 如果遇到填写ca证书无法连接的情况,可以尝试填写<br>pymysql 支持的ssl参数信息登录,参数说明参见 <mark>表</mark><br><b>6-13</b> ,格式为"参数名1,参数值1,参数名2,参数值2"。                                                                    |  |
|                 |    | 例如: "ca,/data/ca.pem,key,/data/client-<br>key.pem,cert,/data/client-<br>cert.pem,check_hostname,True"                                                                               |  |
| са              | 出  | 使用了SSL认证的verify_ca模式时,填写CA证书所在<br>路径。                                                                                                    |  |
|                 |    | Linux系统MySQL证书默认存放位置取决于MySQL的<br>安装方式和版本。通常MySQL证书存放在以下位置:                                                                                                    |  |
|                 |    | ● MySQL 5.6及以下版本:/etc/mysql/                                                                                                    |  |
|                 |    | ● MySQL 5.7及以上版本:/var/lib/mysql/                                                                                                    |  |
|                 |    | 如果是云数据库,请参考各云厂商数据库的说明文<br>档:                                                                                                    |  |
|                 |    | ● 华为云 云数据库RDS                                                                                                    |  |
|                 |    | ● 阿里云 <b>云数据库RDS</b>                                                                                                    |  |

| 参数             | 必选 | 配置说明                                                                                                    |  |
|----------------|----|----------------------------------------------------------------------------------------------------|--|
| exclude_i<br>p | 否  | 填写 <b>不需要</b> 采集的客户端IP地址,多个IP地址之间用<br>逗号分隔。例如:127.0.0.1,192.168.1.1                                          |  |
| password       | 是  | 填写登录用户名对应的密码。                                                                                                |  |
| user           | 是  | 填写拥有process权限的登录用户名。<br>查看mysql账号权限方法:<br>在数据库执行如下命令,找到process权限,确定其是<br>否为 "Y"。<br>SELECT * FROM mysql.user |  |
| port           | 是  | 填写与MySQL服务器建立连接和进行通信的网络端口。例如:3306                                                                            |  |
| endpoint       | 是  | 填写MySQL服务器IP地址。例如:192.168.1.100                                                                              |  |

#### 表 6-13 pymysql ssl 参数说明

| 参数                 | 必选 | 说明                                               |  |
|--------------------|----|--------------------------------------------------|--|
| disabled           | 内  | (默认为False )如果设置为True,则将禁用SSL。如果<br>未指定证书,则此选项无效。 |  |
| са                 | 끹  | CA证书文件的路径。                                       |  |
| cert               | 是  | 客户端证书文件的路径。                                      |  |
| key                | 是  | 客户端私钥文件的路径。                                      |  |
| cipher             | 否  | 要使用的加密算法。                                        |  |
| check_hostnam<br>e | 否  | 如果设置为True,则在SSL连接时验证服务器的主机<br>名。如果未指定证书,则此选项无效。  |  |

# 6.3.13 Nginx 配置文件采集器(app-discovery-nginx)

根据Nginx下的config文件,解析获取Nginx的跳转信息。参数配置说明参见<mark>表6-14</mark>。

| 参数          | 必选 | 配置说明                                                                                                    |
|-------------|----|----------------------------------------------------------------------------------------------------|
| output_path | 否  | 自定义采集结果(app-discovery-nginx-xxx.csv文<br>件)输出路径。不填则输出至默认路径:<采集器安<br>装目录>\output\file目录下。                                                                                   |
|             |    | 例如, C:\Edge\tools\plugins\collectors\app-<br>discovery-collectors\python\mgc-app-discovery-<br>collectors\app-discovery-nginx\output\file\app-<br>discovery-nginx-xxx.csv |

表 6-14 Nginx 配置文件采集器参数配置说明

| 参数          | 必选 | 配置说明                                |
|-------------|----|-------------------------------------|
| max_rewrite | 否  | 设置rewrite最大的跳转次数,1≤取值范围≤20,取整<br>数。 |
| filedir     | 是  | 填写nginx.conf文件所在文件夹路径。              |

### 6.3.14 Cloud-vpc-log 采集器(app-discovery-cloud-vpc-log)

通过vpc log文件,采集vpc流量信息。参数配置说明参见表6-15。

表 6-15 Cloud-vpc-log 采集器参数配置说明

| 参数          | 必选 | 配置说明                                                                                                    |  |
|-------------|----|----------------------------------------------------------------------------------------------------|--|
| output_path | 否  | 自定义采集结果(app-discovery-cloud-vpc-log-<br>xxx.csv文件)输出路径。不填则输出至默认路径: <<br>集器安装目录>\output\file目录下。                                                                                           |  |
|             |    | 例如, C:\Edge\tools\plugins\collectors\app-<br>discovery-collectors\python\mgc-app-discovery-<br>collectors\app-discovery-cloud-vpc-log\output\file<br>\app-discovery-cloud-vpc-log-xxx.csv |  |
| log_path    | 是  | 填写vpc log日志文件所在路径,例如:/data/logs/<br>vpc_log.csv                                                                                                    |  |

### 6.3.15 Nacos 采集器(app-discovery-nacos)

用于采集Nacos服务的服务管理和配置管理,采集源端业务架构,实现动态服务发现, 解析业务与服务间的关系。参数配置说明参见<mark>表6-16</mark>。

| 表 6-16 N | acos 采集器参数配置说明 |
|----------|----------------|
|----------|----------------|

| 参数          | 必选 | 配置说明                                                                                                    |
|-------------|----|----------------------------------------------------------------------------------------------------|
| output_path | 否  | 自定义采集结果(app-discovery-nacos-xxx.csv文<br>件)输出路径。不填则输出至默认路径:<采集器安<br>装目录>\output\file目录下。                                                                                   |
|             |    | 例如, C:\Edge\tools\plugins\collectors\app-<br>discovery-collectors\python\mgc-app-discovery-<br>collectors\app-discovery-nacos\output\file\app-<br>discovery-nacos-xxx.csv |

| 参数         | 必选 | 配置说明                                                                                                    |  |  |
|------------|----|----------------------------------------------------------------------------------------------------|--|--|
| rules_path | 否  | 填写自定义采集规则文件(properties文件)所在路<br>径。不填则使用采集器提供的默认规则文件,路径<br>为: <采集器安装目录>\config\rules.properties。                                                           |  |  |
|            |    | 例如, C:\Edge\tools\plugins\collectors\app-<br>discovery-collectors\python\mgc-app-discovery-<br>collectors\app-discovery-nacos\config<br>\rules.properties |  |  |
|            |    | <b>须知</b><br>建议使用采集器提供的默认规则文件进行采集,如果需要自<br>定义采集规则,请在默认规则文件基础上进行修改。                                                                                        |  |  |
| password   | 是  | 填写登录用户名对应的密码。                                                                                                    |  |  |
| username   | 是  | 填写拥有可读权限的登录用户名。                                                                                                    |  |  |
| port       | 是  | 填写Nacos的访问端口。例如:8848                                                                                                    |  |  |
| ip         | 是  | 填写Nacos的访问地址。例如:http://127.0.0.1                                                                                                    |  |  |

# 6.3.16 应用配置采集器(app-discovery-application-config)

通过应用配置文件,采集应用配置信息。参数配置说明参见表6-17。

| 参数          | 必选 | 配置说明                                                                                                    |  |
|-------------|----|----------------------------------------------------------------------------------------------------|--|
| output_path | 否  | 自定义采集结果(app-discovery-application-config-<br>xxx.csv文件)输出路径。不填则输出至默认路径:<<br>采集器安装目录>\output\file目录下。                                                                                                |  |
|             |    | 例如, C:\Edge\tools\plugins\collectors\app-<br>discovery-collectors\python\mgc-app-discovery-<br>collectors\app-discovery-application-config\output<br>\file\app-discovery-application-config-xxx.csv |  |
| rules_path  | 否  | 填写自定义采集规则文件(properties文件)所在路<br>径。不填则使用采集器提供的默认规则文件,路径<br>为: <采集器安装目录>\config\rules.properties。                                                                                                    |  |
|             |    | 例如,C:\Edge\tools\plugins\collectors\app-<br>discovery-collectors\python\mgc-app-discovery-<br>collectors\app-discovery-application-config\config<br>\rules.properties                               |  |
|             |    | <b>须知</b><br>建议使用采集器提供的默认规则文件进行采集,如果需要自<br>定义采集规则,请在默认规则文件基础上进行修改。                                                                                                    |  |
| path        | 是  | 填写应用配置文件(yaml文件)的存储路径。                                                                                                    |  |

表 6-17 应用配置采集器参数配置说明

# **7** 最佳实践

# 7.1 配置 MgC Agent ( 原 Edge ) 插件 JVM 参数

### 7.1.1 配置 Edge Tomcat 服务器 JVM 参数

#### Windows 系统

以下步骤以Windows 11 为例。

步骤1 启动脚本位置。

在MgC Agent安装目录下(默认为C:\Edge ): .\tools\SecAs-1.2.29\bin\startup.bat, 启动脚本 。

#### 步骤2 配置JVM参数。

1. 进入MgC Agent安装目录下(默认为C:\Edge ),编辑.\tools\SecAs-1.2.29\bin \catalina.bat,配置参数。

| 🕌 bootstrap.jar      |                         | 2024/10/23 19:30 | ) Executable Jar File | 34 KB |
|----------------------|-------------------------|------------------|-----------------------|-------|
| 🕔 catalina.bat       | tTH(0)                  | 0004/44/045 57   | Windows 批处理           | 17 KB |
| 🖲 catalina.sh        | 37 <b>开(0)</b><br>编辑(E) |                  | ) Shell Script        | 25 KB |
| 🗋 catalina-tasks.xml | 打印(P)                   |                  | ) xmlfile             | 2 KB  |
| 🖲 cinhers hat        | 🌳 以管理员身份运               | 运行(A)            | ) Windows 批办理         | 3 KR  |

2. 在文件中"@echo off"的下一行,添加如下信息: set "JAVA\_OPTS=-Xms512M -Xmx1024M"

其中"-Xms512M-Xmx1024M"即为可进行配置的JVM参数。-Xms512M表示JVM初始分配的堆内存为512M。-Xmx1024M表示JVM最大允许分配的堆内存为1024M。可按需添加其他JVM参数。

| 1  | @echo on                                                                     |
|----|------------------------------------------------------------------------------|
| 2  | set "JAVA_OPTS=-Xms512M -Xmx1024M"                                           |
| 3  | rem Licensed to the Apache Software Foundation (ASF) under one or more       |
| 4  | rem contributor license agreements. See the NOTICE file distributed with     |
| 5  | rem this work for additional information regarding copyright ownership.      |
| 6  | rem The ASF licenses this file to You under the Apache License, Version 2.0  |
| 7  | rem (the "License"); you may not use this file except in compliance with     |
| 8  | rem the License. You may obtain a copy of the License at                     |
| 9  | rem                                                                          |
| 10 | rem http://www.apache.org/licenses/LICENSE-2.0                               |
| 11 | rem                                                                          |
| 12 | rem Unless required by applicable law or agreed to in writing, software      |
| 13 | rem distributed under the License is distributed on an "AS IS" BASIS,        |
| 14 | rem WITHOUT WARRANTIES OR CONDITIONS OF ANY KIND, either express or implied. |
| 15 | rem See the License for the specific language governing permissions and      |

3. 单击保存,退出catalina.bat。完成EdgeTomcat服务器JVM参配置。

#### ▲ 注意

该配置只对**启动脚本启动**的MgC Agent生效,**开机或者服务自动启动**的MgC Agent不生效。

#### 步骤3 重启EdgeTomcat服务器。

若主机上MgC Agent还在运行,则需先停止Edge Tomcat服务器以及采集器插件,再 重新启动MgC Agent。

- 停止Edge Tomcat服务器:
- 1. 若是由开机或者服务自动启动的MgC Agent,则按以下步骤操作:
  - a. 打开**任务管理器**(可以按下ctrl + alt + delete,并在弹出的页面中选择 任务 管理器 打开)。在任务管理器的页签中选择详细信息。

|         | ≡                | ₩ 任务管理器 |        |            |                        | -                  | D X              |
|---------|------------------|---------|--------|------------|------------------------|--------------------|------------------|
|         | ▮₽               | 进程      | E      | 运行新任务      | ⊘ 结束任务                 | ♡ 效率模式             | 视图 ∨             |
|         |                  | ~ 名称    | 状态     | 10%<br>CPU | <mark>63%</mark><br>内存 | <b>2%</b><br>磁盘    | <b>0%</b><br>网络  |
|         | 5                | 应用 (16) |        | 010        | 1313                   | Kasili             | 1304             |
|         | ~/^<br><u>Oo</u> |         |        | 0%         | 1,348.1 MB             | 0.1 MB/秒           | 0 Mbps           |
| 详细信息    |                  | 1,      |        | 0.4%       | 730.0 MB               | 0 MB/砂<br>0.1 MB/秒 | 0.1 Mbps         |
| ALAH DO | Ġ                | ] >     |        | 0%         | 42.6 MB                | 0 MB/秒             | 0 Mbps           |
|         | , i              |         |        | 0%         | 2.7 MB                 | 0 MB/秒             | 0 Mbps           |
|         |                  |         |        | 0%         | 24.2 MB                | 0 MB/秒             | 0 Mbps           |
|         |                  |         |        | 0%         | 2.9 MB<br>27.0 MB      | 0.1 WB/秒<br>0 MB/秒 | 0 Mbps           |
|         |                  |         |        | 0.4%       | 330.6 MB               | 0.1 MB/秒           | 0 Mbps           |
|         |                  |         |        | 0.5%       | 144.2 MB<br>6.1 MB     | 0 MB/秒<br>0 MB/秒   | 0 Mbps<br>0 Mbps |
|         | ~                |         |        | 0.4%       | 63.2 MB                | 0 MB/秒             | 0 Mbps           |
|         | 253              | <u></u> | ****** | 096        | 5 0 MR                 | 0 MR/#/            | 0 Mhns           |

**图 7-1** 详细信息

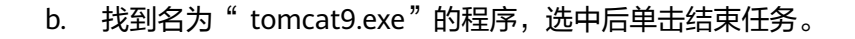

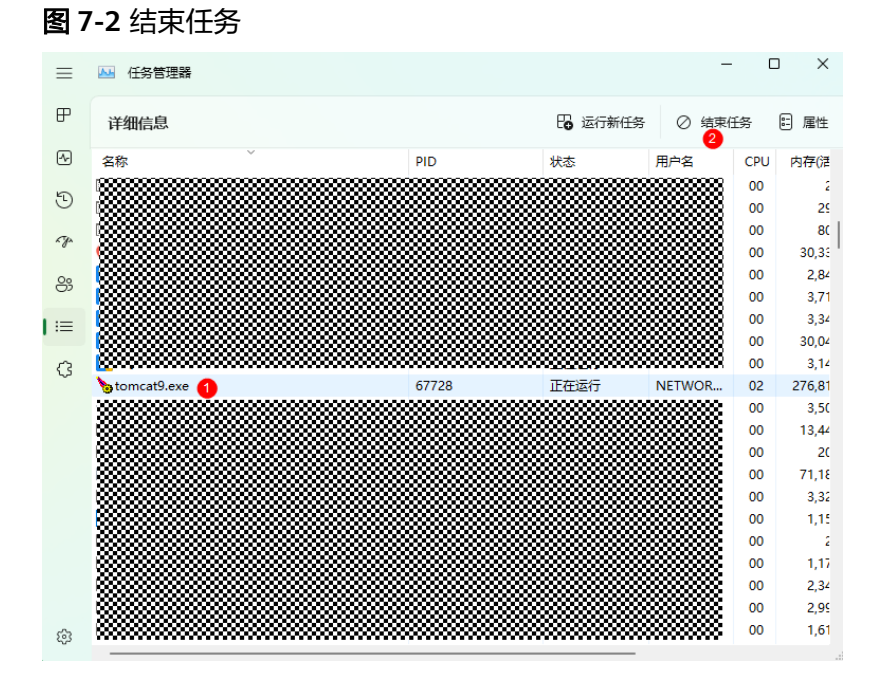

#### 2. 若是由**运行脚本文件启动**的MgC Agent,则关闭运行脚本时弹出的"**命令提示** 符"窗口即可。

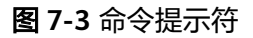

| ⊠ Tomrat X + v                                                                                                    | -            | 0          | ×    |
|----------------------------------------------------------------------------------------------------|--------------|------------|------|
|                                                                                                    |              |            |      |
| ileExecutor][117]-[BigdataResultConsume] fileExecutor waitingDataQueue size=0                                                                                                    |              |            |      |
| [2024-11-09 17:58:21][INFO][file-path-queue][com.huaweicloud.mgc.edgeserver.bigdatacheck.handler.Big                                                                                                    | dataResultCo | nsumej     | Lf   |
| ileExecutor][117]-[BigdataResultConsume] fileExecutor waitingDataQueue size=0                                                                                                    |              |            |      |
| [2024-11-09 17:58:26][INFO][+ile-path-queue][com.huaweicloud.mgc.edgeserver.bigdatacheck.handler.Big                                                                                                    | dataResultCo | nsumej     | L+   |
| <pre>ileExecutor][117]-[BigdataResultConsume] fileExecutor waitingDataQueue size=0</pre>                                                                                                    |              |            |      |
| [2024-11-09 17:58:31][INFO][+1Le-path-queue][com.huaweicloud.mgc.edgeserver.bigdatacheck.handler.Big                                                                                                    | dataResultCo | nsumej     | L+   |
| ileExecutor][117]-[BigdataResultConsume] fileExecutor waitingDataQueue size=0                                                                                                    |              |            |      |
| [2024-11-09 17:58:36][INFO][+1Le-path-queue][com.huaweicloud.mgc.edgeserver.bigdatacheck.handler.Big                                                                                                    | dataResultCo | nsumej     | L+   |
| <pre>ileExecutor][117]-[BigdataResultConsume] fileExecutor waitingDataQueue size=0</pre>                                                                                                    |              |            |      |
| [2024-11-09 17:58:41][INFO][+1Le-path-queue][com.huaweicloud.mgc.edgeserver.bigdatacheck.handler.Big                                                                                                    | dataResultCo | nsumej     | L+   |
| leexecutor][117]-[BigdatakesultConsume] filexecutor waltingDataQueue size=0                                                                                                    |              |            |      |
| [2024-11-09 17:58:46][INFO][+1Le-path-queue][com.nuaweicloud.mgc.edgeserver.blgdatacheck.nandler.Big                                                                                                    | dataResultio | nsumej     | L†   |
| leexecutor][11/]-[Bigdatakesultonsume] filexecutor waltinguataQueue size=0                                                                                                    |              |            | F.C. |
| [2024411-09 17.30.51][http://tuepachqueue][com.nuawercoud.mgc.edgeserver.olguatacheck.nahuter.blg                                                                                                    | uatakesutto  | insumej    | LT   |
| [2021.1.00][11]-[B]guataresuttonsume] fitestelutor matchiguatagueue size-0                                                                                                    | dataBacul+Co | neumol     | r£   |
| [202411-05 17.30.30][http://tepachugueuej[com.nuamercoud.mgc.edgeservel.blguatacheck.nahutel.blg                                                                                                    | uatanesutteo | insumel    |      |
| [202111-00 17:50.01][THEO][file_path-quark-quark-qua                                                                                                    | dataBecul+Ce | neumal     | Г£   |
| [2024 11 05 17.30] [and tabesult Concumal file Security with an Data Organization Concumation of the Concumation of the Concuma | uacanesucceo | installe   |      |
| [2021-11-09][7:50:06][TNEO][file-nath-guide][com huaweicloud more deaserver bigdatacheck handler Big                                                                                                    | dataRecultCo |            | ٢£   |
| ileFverutor [117]-[SigdataBesultConsume] fileFverutor waitingDataQueue cize=0                                                                                                    | aucuncoucceo | in beame 1 |      |
| [2024-11-09] [7:59:11][TNEO][file-nath-que][com huaweicloud mac edgeserver bigdatacheck handler Big                                                                                                    | dataResultCo | nsumel     | ٢f   |
| ileExecutor [117]-[Sigdata@sultConsume] fileExecutor waitingDataQueue size=0                                                                                                    | aacancoacco  | in beaned  |      |
| [2024-11-09] 17:59:16][INEO][file-path-queue][com.huaweic]oud.mgc.edgeserver.bigdatacheck.handler.Big                                                                                                    | dataResultCo | nsumel     | Γf   |
| ileExecutor][117]-[BigdataBesultConsume] fileExecutor waitingDataQueue size=0                                                                                                    |              |            |      |
| [2024-11-09 17:59:21][INFO][file-path-gueue][com.huaweicloud.mgc.edgeserver.bigdatacheck.handler.Big                                                                                                    | dataResultCo | nsumel     | ſf   |
| ileExecutor][117]-[BigdataResultConsume] fileExecutor waitingDataQueue size=0                                                                                                    |              |            |      |
| [2024-11-09 17:59:26][INFO][file-path-gueue][com.huaweicloud.mgc.edgeserver.bigdatacheck.handler.Big                                                                                                    | dataResultCo | nsume]     | [f   |
| ileExecutor][117]-[BigdataResultConsume] fileExecutor waitingDataQueue size=0                                                                                                    |              |            |      |
|                                                                                                    |              |            |      |

- 停止采集器插件:
- 1. 通过任务管理器停止采集器插件:
  - a. 打开**任务管理器**(可以按下ctrl + alt + delete,并在弹出的页面中选择 任务 管理器 打开)。在任务管理器的页签中选择详细信息。

#### **图 7-4** 详细信息

**图 7-5** 结束任务

|      | ≡        | 🐱 任务管理器 |    |              |                          | -                  | D X              |
|------|----------|---------|----|--------------|--------------------------|--------------------|------------------|
|      | ₽        | 进程      | E  | ◙ 运行新任务      | 🖉 结束任务                   | ⑰ 效率模式             | 视图 ∨             |
|      | 4        | ^ 名称    | 状态 | 10%<br>CPU   | <b>63%</b><br>内存         | <b>2%</b><br>磁盘    | <b>0%</b><br>网络  |
|      | ()<br>() | 应用 (16) |    |              |                          |                    |                  |
|      | 8        |         |    | 0%<br>0.4%   | 1,348.1 MB<br>3,536.1 MB | 0.1 MB/秒<br>0 MB/秒 | 0 Mbps<br>0 Mbps |
| 详细信息 | ≔        | ]       |    | 0.7%         | 730.0 MB                 | 0.1 MB/秒<br>0 MB/秒 | 0.1 Mbps         |
|      | \$       | ,       |    | 0%           | 166.8 MB                 | 0 MB/秒             | 0 Mbps           |
|      |          |         |    | 0%<br>0%     | 2.7 MB<br>24.2 MB        | 0 MB/秒<br>0 MB/秒   | 0 Mbps<br>0 Mbps |
|      |          |         |    | 0%<br>0.7%   | 2.9 MB<br>27.0 MB        | 0.1 MB/秒<br>0 MB/秒 | 0 Mbps<br>0 Mbps |
|      |          | ,       |    | 0.4%         | 330.6 MB                 | 0.1 MB/秒           | 0 Mbps           |
|      |          |         |    | 0.5%<br>1.7% | 144.2 MB<br>6.1 MB       | 0 MB/秒<br>0 MB/秒   | 0 Mbps<br>0 Mbps |
|      | ŝ        |         |    | 0.4%         | 63.2 MB                  | 0 MB/秒<br>0 MR/秒   | 0 Mbps           |

b. 找名为" rda-storage-collector.exe"" rda-collector-server.exe"、" rdacollector-platform.exe"、" rda-collector-kubernetes.exe"、" rdacollector-database.exe"的程序,分别选中后再单击结束任务。

| ≡        | ▶ 任务管理器                                 |       |         | _                                      | C   | X      |
|----------|-----------------------------------------|-------|---------|----------------------------------------|-----|--------|
| ₽        | 详细信息                                    |       | E 运行新任务 |                                        | 务   | 🗄 属性   |
| <u>-</u> | 名称                                      | PID   | 状态      | 用户名                                    | CPU | 内存(活   |
| 5        |                                         |       |         |                                        | 00  | 4,88   |
| U        |                                         |       |         |                                        | 00  | 2,99   |
| ~~y~     |                                         |       |         |                                        | 00  | 5,62   |
| ÷        |                                         |       |         |                                        | 00  | 45     |
| 83       |                                         |       |         |                                        | 00  | 79     |
|          |                                         |       |         |                                        | 00  | 25     |
| :=       |                                         |       |         |                                        | 00  | 90     |
| ~        | A rda-storage-collector eve             | 20544 | 正在运行    | 00000000000000000000000000000000000000 | 00  | 400.89 |
| ٢,٢      | Arda-collector-server.exe               | 18208 | 正在运行    |                                        | 00  | 263,19 |
|          | rda-collector-platform.exe              | 27392 | 正在运行    |                                        | 00  | 468,34 |
|          | rda-collector-kubernetes.exe            | 26224 | 正在运行    |                                        | 00  | 381,36 |
|          | 🛃 rda-collector-database.exe            | 50160 | 正在运行    |                                        | 00  | 394,66 |
|          |                                         |       |         |                                        | 00  | 34,82  |
|          |                                         |       |         |                                        | 00  | 5,14   |
|          |                                         |       |         |                                        | 00  | 3,43   |
|          |                                         |       |         |                                        | 00  | 13,13  |
|          |                                         |       |         |                                        | 00  | 6,62   |
|          |                                         |       |         |                                        | 00  | 6,94   |
|          |                                         |       |         |                                        | 00  | 2 01   |
| 63       | - 2000000000000000000000000000000000000 |       |         |                                        | 00  | 2,91   |

- 2. 通过运行脚本结束单个采集器插件程序(以停止采集插件 rda-storage-collector 为例):
  - a. 进入MgC Agent安装目录下(默认为C:\Edge\tools\plugins\collectors\rdastorage-collector\bin\stop.bat ),运行stop.bat。

| ~<br>名称     | 修改日期             | 类型          | 大小   |
|-------------|------------------|-------------|------|
| 🗟 start.bat | 2024/10/23 19:30 | Windows 批处理 | 1 KB |
| 🚯 stop.bat  | 2024/10/23 19:30 | Windows 批处理 | 1 KB |

#### b. 在.\tools\plugins\collectors 目录下找到对应采集器插件的目录。

| 石林                       | 110000月月         | 突尘  | ×. |  |
|--------------------------|------------------|-----|----|--|
| 늘 java                   | 2024/10/23 19:46 | 文件夹 |    |  |
| 늘 python                 | 2024/10/23 19:46 | 文件夹 |    |  |
| 늘 rda-collector-database | 2024/10/23 19:47 | 文件夹 |    |  |
| rda-collector-kubernetes | 2024/10/23 19:46 | 文件夹 |    |  |
| rda-collector-platform   | 2024/10/23 19:46 | 文件夹 |    |  |
| rda-collector-server     | 2024/10/23 19:46 | 文件夹 |    |  |
| rda-storage-collector    | 2024/10/23 19:46 | 文件夹 |    |  |
|                          |                  |     |    |  |

• 重启MgC Agent:

进入MgC Agent安装目录下(默认为C:\Edge ),运行.\tools\SecAs-1.2.29\bin \startup.bat。即可重新启动Edge Tomcat服务器以及对应采集器插件。

步骤4 查询正在运行的Edge Tomcat服务器的JVM参数。

#### ⚠ 注意

此功能需要在windows上安装java开发环境。

1. 打开**任务管理器**(可以按下ctrl + alt + delete,并在弹出的页面中选择 任务管理器 打开)。在任务管理器的页签中选择详细信息。

#### **图 7-6** 详细信息

|      | ≡          | ₩ 任务管理器                               |      |              |                        | -                  | D X                | ) |
|------|------------|---------------------------------------|------|--------------|------------------------|--------------------|--------------------|---|
|      | ₽          | 进程                                    | B    | 运行新任务        | 🖉 结束任务                 | ⑰ 效率模式             | 视图 ∨               |   |
|      | 4          | へ<br>夕 <del>初</del>                   | 44-4 | 10%          | 63%                    | 2%                 | 0%                 | - |
|      | 9          | ☆☆ (16)                               | 4,52 | CPU          |                        | (2 <u>88</u>       | Ma                 |   |
|      | rgs.       | · · · · · · · · · · · · · · · · · · · |      | 0%           | 1,348.1 MB             | 0.1 MB/秒           | 0 Mbps             | ] |
| _    | 8          |                                       |      | 0.4%<br>0.7% | 3,536.1 MB<br>730.0 MB | 0 MB/秒<br>0.1 MB/秒 | 0 Mbps<br>0.1 Mbps |   |
| 详细信息 | =          | ],                                    |      | 0%           | 42.6 MB                | 0 MB/秒             | 0 Mbps             |   |
|      | <i>(</i> , |                                       |      | 0%           | 166.8 MB               | 0 MB/秒             | 0 Mbps             |   |
|      |            |                                       |      | 0%           | 24.2 MB                | 0 MB/秒             | 0 Mbps             |   |
|      |            |                                       |      | 0%           | 2.9 MB                 | 0.1 MB/秒           | 0 Mbps             |   |
|      |            |                                       |      | 0.7%         | 330.6 MB               | 0 MB/秒             | 0 Mbps             |   |
|      |            | ,                                     |      | 0.5%         | 144.2 MB               | 0 MB/秒             | 0 Mbps             |   |
|      |            |                                       |      | 1.7%<br>0.4% | 6.1 MB<br>63.2 MB      | 0 MB/秒<br>0 MB/秒   | 0 Mbps<br>0 Mbps   |   |
|      | ŝ          |                                       |      | 0%           | 5 0 MR                 | 0 MR/#/b           | 0 Mbps             |   |

#### 2. 分以下两种情况:

a. 若是由**开机或者服务自动启动**的MgC Agent,则在任务管理器寻找名为 tomcat9.exe 的程序,查看其对应pid。

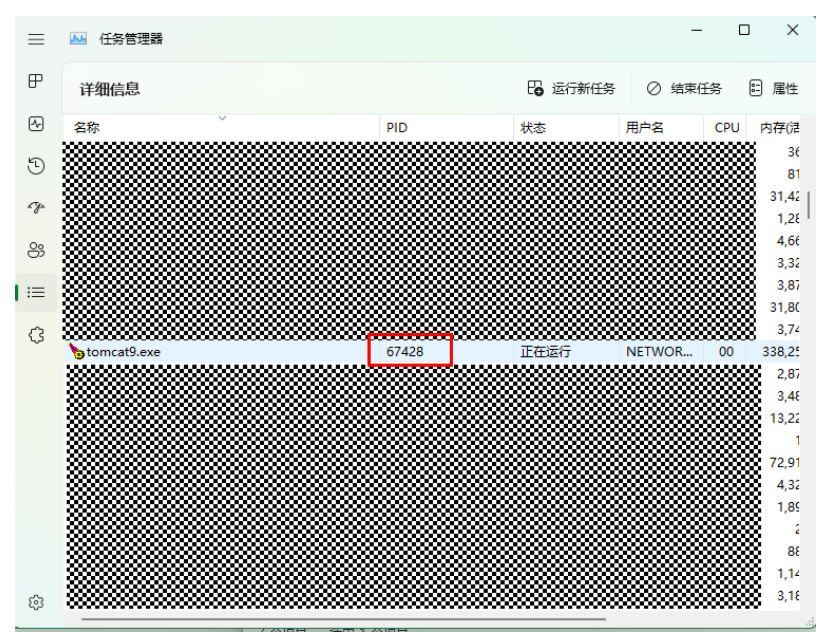

#### **图 7-7** 任务管理器

- b. 若是由**启动脚本**启动的MgC Agent,则寻找 java.exe 的程序,查看其对应 pid。若有多个 java.exe 的程序的情况,解决方法如下:
  - i. 多个 java.exe 的程序,在查询了某个java程序JVM信息后,可通过命令 提示符返回的内容中 java\_class\_path 字段的值来判断是否为MgC

Agent程序。包含MgC Agent与tomcat字段的极大可能为MgC Agent程序。

 ii. 获取到pid后,以管理员权限打开命令提示符(cmd),并输入如下指令 并回车: jinfo PID

PID 为 之前获取到的MgC Agent程序pid,在命令提示符返回的内容中,可查看生效的JVM参数。

#### **图 7-8** 命令提示符

| ○ 四 <b>管理</b> 员: 命令觀示符 × + →                                                                                                    |                                                                            |                                                    |                           |
|----------------------------------------------------------------------------------------------------|----------------------------------------------------------------------------|----------------------------------------------------|---------------------------|
| bin\\;[\]Dromrag Files\\Git\\cmd;D\:\\apache_maven-3.8.8\\bin\\;C\:\\Program Files\\TortoiseGit\\bin;D\<br>\\users\\\Fiddler;.<br>java.vm.info=mixed mode, sharing<br>java.vm.orsonarle Corporation<br>java.vm.version=17.8.1147-LTS-207<br>sun.io.unicode.encoding=UnicodeLittle<br>tomcat.util.buf.StringCache.byte.enabled=true<br>java.enefixeDi                                                                                                    | :\\xshell<br>bsoft\\Wi                                                     | \\;D\<br>ndows                                     | ∖:<br>5A                  |
| VM Flags:<br>-XX:ClCompilerCount=12 -XX:ConcGCThreads=4 -XX:GlConcRefinementThreads=15 -XX:GlEagerReclaimRemSetThresho<br>RegionSize=1048576 -XX:GCDrainStackTargetSize=64 -XX:InitialHeapSize=536870912 -XX:HarkStackSize=4194304<br>=10737418247 -XX:HaxHeeSize=613825664 -XX:HarkBaseLtagtes=1048376 -XX:HintegSize=536870912 -XX:HarkStackSize=41<br>7602488 -XX:NonPtrofiledCodeHeapSize=122027888 -XX:ProfiledCodeHeapSize=122027880 -XX:ReservedCodeCacheSiz<br>:+SegmentedCodeCache -XX:SoftMaxHeapSize=1073741824 -XX:+UseCompressedClassPointers -XX:HuseCompressedOop<br>-XX:-UseLargePagesIndividualAllocation                                                                                                    | ld=8 -XX:<br>-XX:MaxHe<br>odCodeHea<br>e=2516582<br>s -XX:+Us              | G1Hea<br>apSiz<br>pSize<br>40 -><br>eG1G0          | ap<br>ze<br>≤=<br>⟨X      |
| VM Arguments:<br>jvm_args: —add-opens=java.base/java.lang=ALL-UNNAMEDadd-opens=java.base/java.io=ALL-UNNAMEDadd-open<br>va.utti=ALL-UNNAMEDadd-opens=java.base/java.util.concurrent=ALL-UNNAMEDadd-opens=java.rmi/sun.rmi.t<br>NAMED -Djava.util.logging.config.fil=c: <u>VfopatronicSecAs=1.2.29</u> \confileging.properties -Djava.util.logg<br>.apache.juli.ClassicaderLogdinaggi - <u>Mss512</u> M -MsnEQUMI -Djakt.is.epheneraLDMHeySize=2008.scaAs=1.2.29 -Diava.ptrotoci.h<br>.apache.catalina.webresources -Dignore.endorsec.dirs='-Docatalina.basec::Edge\tools\SecAs=1.2.29 -Dcatali<br>\tools\SecAs=1.2.29 -Djava.io.tmgdirc::VEdge\tools\SecAs=1.2.29\temp<br>java.command: org.apache.catalina.startup.Bootstrap start<br>java.catas_path (infital): C:\Edge\tools\SecAs=1.2.29\bin\bootstrap.jar;C:\Edge\tools\SecAs=1.2.29\bin\to<br>Launcher Type: SUM_STANDARD | ns=java.b<br>ransport=<br>ing.manag<br>andler.pk<br>na.home=C<br>mcat-juli | ase/j<br>ALL-U<br>er=or<br>gs=or<br>:\Edg<br>. jar | ja<br>JN<br>rg<br>ge<br>l |
| C:\Users'                                                                                                    |                                                                            |                                                    |                           |

----结束

#### Linux 系统

以下步骤以centos8为例。

步骤1 启动脚本位置

在MgC Agent安装目录下(默认为/opt/cloud/Edge )./scripts/start.sh,启动脚本。

- 步骤2 配置JVM参数
  - 1. MgC Agent安装目录下(默认为/opt/cloud/Edge ),编辑. /tools/ SecAs-1.2.29/bin/catalina.sh。
  - 2. 在文档的开头,添加信息: JAVA\_OPTS="-Xms512M -Xmx1024M"

其中"-Xms512M-Xmx1024M"即为可进行配置的JVM参数。-Xms512M表示 JVM初始分配的堆内存为512M。-Xmx1024M表示JVM最大允许分配的堆内存为 1024M。可按需添加其他JVM参数。

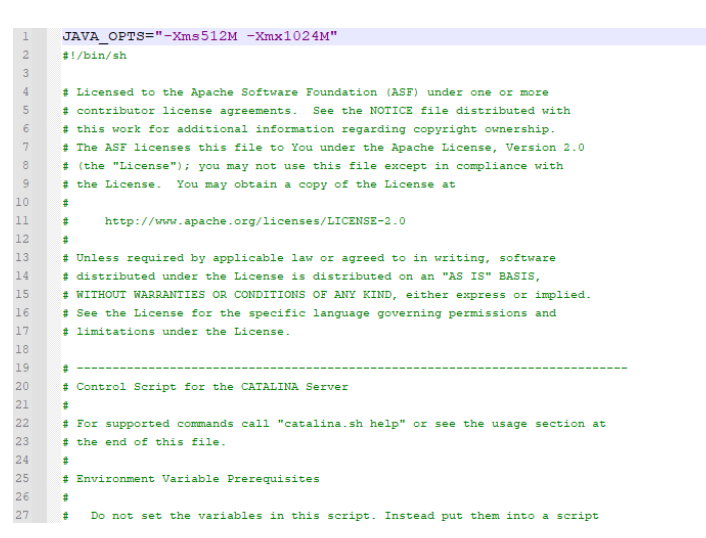

3. 单击保存,退出catalina.bat。完成Edge Tomcat服务器JVM参配置。

#### 步骤3 重启Edge Tomcat服务器。

若主机上MgC Agent还在运行,则需先停止Edge Tomcat服务器以及采集器插件。

- 1. 在MgC Agent安装目录下(默认为/opt/cloud/Edge ),进入.\script 目录。
- 2. 执行以下命令,停止MgC Agent脚本。 sh stop.sh
- MgC Agent停止后,再执行以下命令,启动MgC Agent脚本,完成MgC Agent重 启。 sh start.sh

#### 步骤4 查询正在运行的Edge Tomcat服务器的JVM参数。

输入"ps -ef|grep java"命令,查看运行MgC Agent时的JVM参数。

| root@t30035681-1  | 017 rda-collector-server | is -efigrep java                                                                                                    |
|-------------------|--------------------------|----------------------------------------------------------------------------------------------------|
| edge 803650       | 1 9 11:39 7              | <pre>initial /opt/cloud/Edge/tools/jre/bin/jara -Djava.util.logging.config.file-/opt/cloud/Edge/tools/SecAs-1.2.29/conf/logging.properties -Djava.util.logging.manager-org.apache.juli.ClassLoaderLogMana</pre>                                                                                                    |
| er «Kes512M «Xex1 | 024M -Djdk.tls.ephemeral | <pre>ySize=2048 -Djava.protocol.handler.pkgs=org.apache.catalina.webresources -Dorg.apache.catalina.security.SecurityListener.UMASK=0027 -Dignore.endorsed.dirs= -classpath /opt/cloud/Edge/tools/SecAs-</pre>                                                                                                    |
| .2.2%/oin/bootstr | ap_jar:/opt/cloud/Edge/1 | /SecAs-1.2.29/bin/tomcat-juli.jar -Dcatalina.base=/opt/cloud/Edge/tools/SecAs-1.2.29 -Dcatalina.home=/opt/cloud/Edge/tools/SecAs-1.2.29 -Djava.io.tmpdir=/opt/cloud/Edge/tools/SecAs-1.2.29 +Dcatalina.home=/opt/cloud/Edge/tools/SecAs-1.2.29 +Dcatalina.home=/opt/cloud/Edge/tools/Sec |
| lapache.catalina. | startup.Bootstrap start  |                                                                                                    |
| edge 803730       | 1 3 11:39 ?              | 0:00:21 java -jar rda-collector-platform-1.1.12.jar                                                                                                    |
| edge 803749       | 1 2 11:39 2              | :00:19 Java - Jar ida-collector-kubernetes Jar                                                                                                    |
| edge 803776       | 1 3 11:59 7              | o:60:20 java - jar rda-storage-collector.jar                                                                                                    |
| edge 803790       | 1 5 11:39 7              | 0:00:34 java -Dloader.path=lib -Dspring.config.location=config/application.yml -jar migration-server-1.0.0.jarlogging.config=config=log4j2.xml                                                                                                    |
| edge 803811       | 1 4 11:39 ?              | 0:00:32 java - jar rda-collector-database.jar                                                                                                    |
| root 805166       | 681109 18 11:49 pts/8    | 3:80:87 java -jar -Xes256M -XMx512M rda-collector-server.jar                                                                                                    |
| PAST 025225       | 601102 0 11-50 AT9/0     | 1.00.00 arms                                                                                                    |

----结束

### 7.1.2 配置采集器插件 JVM 参数

#### Windows 系统

以下步骤以Windows 11 ,采集器rda-collector-server为例。

#### 步骤1 启动脚本位置。

MgC Agent安装目录(默认为C:\Edge ).\tools\plugins\collectors\rda-collectorserver\bin\start.bat,其中rda-collector-server可替换其他采集器的目录,目前包含采 集器:

数据库采集器: rda-collector-database。

容器采集器: rda-collector-kubernetes。

- 平台采集器: rda-collector-platform。
- 主机采集器: rda-collector-server。

存储采集器: rda-storage-collector。

- 步骤2 配置JVM参数。
  - 1. MgC Agent安装目录下(默认为C:\Edge ),编辑.\tools\plugins\collectors\rdacollector-server\bin\start.bat。
  - 2. 在第二条语句的 -jar 之后添加JVM参数: -Xms512M -Xmx1024M

其中"-Xms512M-Xmx1024M"即为可进行配置的JVM参数。-Xms512M表示 JVM初始分配的堆内存为512M。-Xmx1024M表示JVM最大允许分配的堆内存为 1024M。可按需添加其他JVM参数。

1 @echo off 2 copy "%RDA\_JRE\_HOME%\bin\javaw.exe" "%RDA\_JRE\_HOME%\bin\rda-collector-database.exe" /y 3 start %RDA\_JRE\_HOME%\bin\rda-collector-database -jar \_xms512M -xmx1024M ../rda-collector-database.jar

3. 单击保存,退出start.bat。配置主机采集器插件JVM参数完成。

步骤3 重启采集器插件。

采集器插件JVM参数需要重启采集器插件后生效。

- 1. 以**管理员身份**运行停止采集器插件脚本: MgC Agent安装目录下(默认为 C:\Edge).\tools\plugins\collectors\rda-collector-server\bin\stop.bat。
- 2. 再次运行同目录下启动采集器插件脚本: start.bat。

步骤4 查询正在运行的采集器插件的JVM参数。

1. 打开**任务管理器**(可以按下ctrl + alt + delete,并在弹出的页面中选择任务管理器打开)。在任务管理器的页签中选择详细信息。

|      | ≡          | ₩ 任务管理器 |    |            |                          | -                  |                  |  |
|------|------------|---------|----|------------|--------------------------|--------------------|------------------|--|
|      | ∣₽         | 进程      | E  | ◘ 运行新任务    | ⊘ 结束任务                   | ♡ 效率模式             | 视图 ~             |  |
|      | •          | ~ 名称    | 状态 | 10%<br>CPU | <b>63%</b><br>内存         | <b>2%</b><br>磁盘    | <b>0%</b><br>网络  |  |
|      | -3<br>-74- | 应用 (16) |    |            |                          |                    |                  |  |
|      | පී         |         |    | 0%<br>0.4% | 1,348.1 MB<br>3,536.1 MB | 0.1 MB/秒<br>0 MB/秒 | 0 Mbps<br>0 Mbps |  |
| 详细信息 | ≔          |         |    | 0.7%       | 730.0 MB                 | 0.1 MB/秒           | 0.1 Mbps         |  |
|      | \$         |         |    | 0%         | 166.8 MB                 | 0 MB/秒<br>0 MB/秒   | 0 Mbps           |  |
|      |            |         |    | 0%         | 2.7 MB<br>24.2 MB        | 0 MB/秒<br>0 MB/秒   | 0 Mbps<br>0 Mbps |  |
|      |            |         |    | 0%         | 2.9 MB                   | 0.1 MB/秒<br>0 MB/秒 | 0 Mbps           |  |
|      |            |         |    | 0.4%       | 330.6 MB                 | 0.1 MB/秒           | 0 Mbps           |  |
|      |            |         |    | 0.5%       | 144.2 MB<br>6.1 MB       | 0 MB/秒<br>0 MB/秒   | 0 Mbps<br>0 Mbps |  |
|      | ŝ          |         |    | 0.4%       | 63.2 MB                  | 0 MB/秒<br>0 MB/秒   | 0 Mbps           |  |
|      | ľ          |         |    |            |                          |                    |                  |  |

**图 7-9** 详细信息

2. 找到名为"rda-collector-server.exe"的程序,查看其对应pid。

| ≡            | ▶ 任务管理器                        |       |          | _               |     | ) ×    |
|--------------|--------------------------------|-------|----------|-----------------|-----|--------|
| ₽            | 详细信息                           |       | Co 运行新任务 | ⊘ 结束任           | 务   | 🗄 属性   |
| <u>-</u>     | 名称                             | PID   | 状态       | 用户名             | CPU | 内存(淀   |
| 5            |                                |       |          | 00000001        | 00  | 4,77   |
| 9            |                                |       |          | <b></b>         | 00  | 3,03   |
| ~            |                                |       |          | <b></b>         | 00  | 75     |
| ~ <i>@</i> ^ |                                |       |          | 000000001       | 00  | 47     |
| 00           |                                |       |          | <b>333333</b> 1 | 00  | 1,52   |
| 0            |                                |       |          |                 | 00  | 2      |
| :=           | 1                              |       |          | <b>333335</b> 1 | 00  | 1,95   |
|              |                                |       |          |                 | 00  | 6,21   |
| 3            | 🛃 rda-storage-collector.exe    | 13196 | 正在运行     | NETWOR          | 00  | 39,00  |
| •            | 🛃 rda-collector-server.exe     | 70944 | 正在运行     | NETWOR          | 00  | 37,28  |
|              | 🛃 rda-collector-platform.exe   | 58284 | 正在运行     | NETWOR          | 00  | 37,68  |
|              | 🛃 rda-collector-kubernetes.exe | 60456 | 正在运行     | NETWOR          | 00  | 48,71  |
|              | 🛃 rda-collector-database.exe   | 21020 | 正在运行     | NETWOR          | 00  | 242,0€ |
|              |                                |       |          |                 | 00  | 30,49  |
|              |                                |       |          |                 | 00  | 4,66   |
|              |                                |       |          |                 | 00  | 96     |
|              |                                |       |          |                 | 00  | 6,54   |
|              |                                |       |          |                 | 00  | 4,58   |
|              |                                |       |          |                 | 00  | 55,73  |
|              |                                |       |          |                 | 00  | 2,92   |
| 63           |                                |       |          |                 | 00  | 1      |

 获取到pid后,以打开命令提示符(cmd),输入如下指令并回车: jinfo PID

PID 为 之前获取到的Agent程序pid,在命令提示符返回的内容中,可查看生效的 JVM参数。

图 7-10 命令提示符

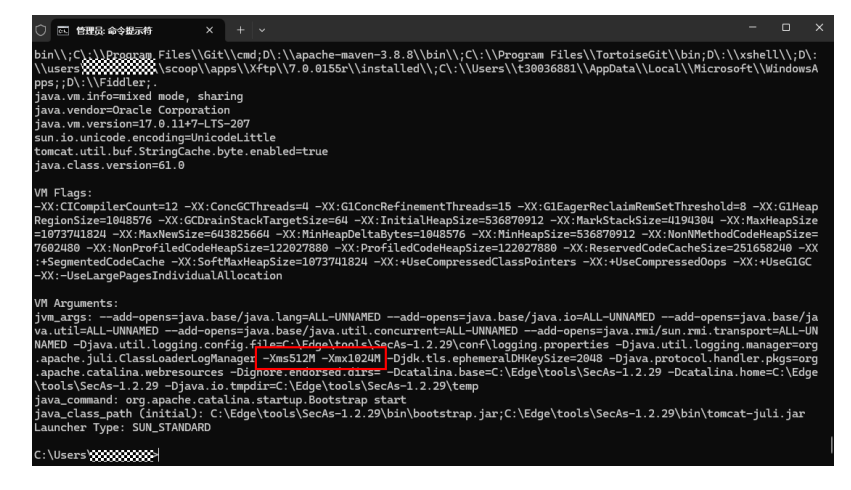

----结束

#### Linux 系统

以下步骤以centos8,采集器rda-collector-server为例。

步骤1 启动脚本位置。

MgC Agent安装目录(默认为/opt/cloud/Edge ),进入目录. /tools/plugins/ collectors/rda-collector-server,其中rda-collector-server可替换其他采集器的目录, 目前包含采集器:

数据库采集器: rda-collector-database。

容器采集器: rda-collector-kubernetes。

平台采集器: rda-collector-platform。

主机采集器: rda-collector-server。

存储采集器: rda-storage-collector。

大数据采集器 bigdata-migration。

#### 步骤2 配置JVM参数。

- 1. MgC Agent安装目录下(默认为/opt/cloud/Edge ),编辑. /tools/plugins/ collectors/rda-collector-server。
- 新建文件 start.sh 并写入以下信息: nohup java -jar -Xms256M -Xmx512M rda-collector-server.jar >/dev/null 2>&1 & 其中"-Xms512M -Xmx1024M"即为可进行配置的JVM参数。-Xms512M 表示 JVM初始分配的堆内存为512M。-Xmx1024M 表示JVM最大允许分配的堆内存为 1024M。可按需添加其他JVM参数。
- 3. 单击保存,退出start.bat。配置主机采集器插件JVM参数完成。

#### 步骤3 重启采集器插件。

采集器插件JVM参数需要重启采集器插件后生效。

- 输入以下命令,查看采集器插件对应的pid。 ps -ef|grep java
- 2. 输入以下命令后回车,停止采集器插件程序。 Kill -9 PID
- 3. 输入以下命令,运行新建的启动脚本start.sh。 sh start.sh

#### 步骤4 查询正在运行的采集器插件的JVM参数。

输入以下命令,查看采集器插件的JVM参数。

ps -ef|grep java

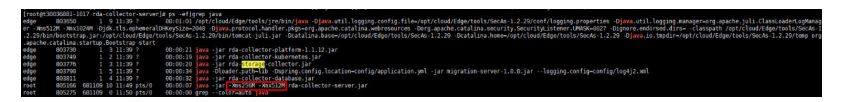

----结束
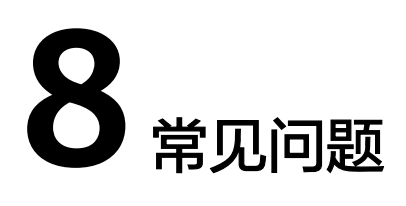

# 8.1 安装 MgC Agent (原 Edge)的主机有哪些要求?

#### 安装 Windows 版本的主机要求

- 可以连接外网(公网),并检查是否能够访问MgC和IoTDA服务的域名,具体需要检查的域名请查看域名列表。
- 检查是否已开放MgC Agent(原Edge)需要的端口,所需端口请查看通信矩阵。
- PowerShell 版本在3.0及以上。
- 推荐规格不小于4U8G。
- 安全组的出方向规则中,需要包含8883端口。
- 关闭该主机上的杀毒、防护类软件,该类软件会拦截MgC Agent的执行,导致迁 移工作流执行失败。

### ⚠ 注意

不建议将MgC Agent安装在源端待迁移的主机上,主要原因包括:

- 资源消耗: MgC Agent在采集和迁移运行过程中会消耗CPU和内存资源。在迁移任务量大时,这可能会对源端的业务运行造成影响。
- 端口占用: MgC Agent会占用源端主机上的一些端口,也可能会对源端业务产生影响。

#### 安装 Linux 版本的主机要求

- 可以连接外网,并检查是否能够访问MgC和IoTDA服务的域名,具体需要检查的 域名请查看域名。
- 检查是否已开放MgC Agent(原Edge)需要的端口,所需端口请查看通信矩阵。
- 安全组的出方向规则中,需要包含8883端口。
- 操作系统为: CentOS 8.x
- 推荐规格不小于4U8G。如果使用大数据相关功能,推荐规格不小于8U16G。

#### ⚠ 注意

不建议将MgC Agent安装在源端待迁移的主机上,主要原因包括:

- 资源消耗: MgC Agent在采集和迁移运行过程中会消耗CPU和内存资源。在迁移任务量大时,这可能会对源端的业务运行造成影响。
- 端口占用: MgC Agent会占用源端主机上的一些端口,也可能会对源端业务产生影响。

## 8.2 以兼容性模式运行程序

步骤1 鼠标右键打开MgC Agent (原Edge)安装程序的属性窗口。

- 步骤2 选择"兼容性"页签,在兼容模式框中,勾选"以兼容模式运行这个程序"。
- 步骤3 单击"确定",重新启动MgC Agent安装程序。

----结束

### 8.3 MgC Agent (原 Edge) 设备离线原因

MgC控制台显示设备状态为离线,请排查以下原因:

- 请检查安装MgC Agent的主机是否仍然具备访问公网的能力。
- 请检查MgC Agent运行进程是否正常。

# 8.4 MgC Agent (原 Edge)安装完成后,无法启动

### 8.4.1 Windows 版本

#### 问题描述

Windows版本的MgC Agent安装完成后,无法启动进入注册页面。

#### 问题分析

出现该问题通常是因为安装MgC Agent的主机后台进程过多或可用CPU太小,导致 MgC Agent在安装时,进程无法自动启动。

#### 解决方法

请按照以下步骤,手动启动MgC Agent进程:

- 1. 打开MgC Agent所在主机的"任务管理器"。
- 2. 选择"服务"页签,找到名为"Edge\_Tomcat"的服务,鼠标右键,单击"开始",即可手动启动MgC Agent进程。

| № 任务管理器<br>文件(F) 选项(O) 查看(V)                                                                                                    |         |             |      | - 0  | ×      |   |
|----------------------------------------------------------------------------------------------------|---------|-------------|------|------|--------|---|
| 进程 性能 应用历史记录 启                                                                                                    | 动用户详细信息 | 服务          |      |      |        |   |
| <u>各称</u>                                                                                                    | PID     | 描述          |      | 状态   | 组      | 1 |
| 🗟 Edge_Tomcat                                                                                                    |         | Edge Tomcat | _    | 已停止  |        |   |
| EFS                                                                                                    | 844     | 开始(S)       |      | 正在运行 |        |   |
| 🌼 embeddedmode                                                                                                    |         | 停止(1)       | ۲.   | 已停止  | Local: |   |
| Carter Section Contract Contract Contra |         | 重新启动(R)     | Ser  | 已停止  | appm   |   |
| epcf_dp_svc                                                                                                    | 4568    | 打开服务のの      | pro  | 正在运行 |        |   |
| <pre>@ epcf_fcm_svc</pre>                                                                                                    | 4632    | 左(注理索(○)    | me   | 正在运行 |        |   |
| <pre>@ epcf_mp_svc</pre>                                                                                                    | 4560    | 11式技気(0)    | in p | 正在运行 |        |   |
| C Eventl og                                                                                                    | 1680    | 報到开知后忠(U)   | I    | 正在法行 | Local  |   |

3. 重新打开MgC Agent,进入注册页面。

### 8.4.2 Linux 版本

#### 问题描述

Linux版本的MgC Agent安装完成后,无法启动。

#### 问题分析

出现该问题通常是因为安装MgC Agent的主机后台进程过多或可用CPU太小,导致MgC Agent在安装时,进程无法自动启动。

#### 解决方法

请按照以下步骤,手动启动MgC Agent进程:

- **步骤1** 执行如下命令,进入MgC Agent安装目录中的scripts目录。 cd /opt/cloud/Edge/scripts/
- **步骤2**执行如下命令,启动MgC Agent。 \_/start.sh

当出现如下图所示提示时,表示MgC Agent已经启动。

server not started yet. bing CAALUM BASE: /opt/cloud/Edge/tools/SecAs-1.2.20 bing CAALUM BASE: /opt/cloud/Edge/tools/SecAs-1.2.29 bing CAALUM PMOBI: /opt/cloud/Edge/tools/secAs-1.2.29/temp bing RABE.NOME: /opt/cloud/Edge/tools/jee bing CAASENT: /opt/cloud/Edge/tools/jee bing CAASENT: /opt/cloud/Edge/tools/secAs-1.2.29/bin/bootstrap.jar:/opt/cloud/Edge/tools/SecAs-1.2.29/bin/tomcat-juli.jar bing CAASENT: /opt/cloud/Edge/tools/secAs-1.2.29/bin/bootstrap.jar:/opt/cloud/Edge/tools/SecAs-1.2.29/bin/tomcat-juli.jar bing CAASENT: /opt/cloud/Edge/tools/secAs-1.2.29/bin/bootstrap.jar:/opt/cloud/Edge/tools/SecAs-1.2.29/bin/tomcat-juli.jar

步骤3 执行如下命令,查看MgC Agent进程。

ps -ef |grep edge

当出现如下图所示提示时,表示MgC Agent进程已经启动。

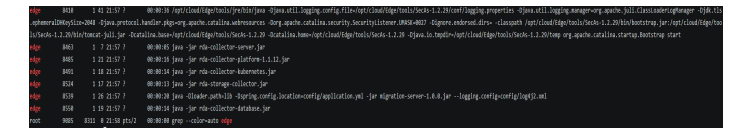

----结束

# 8.5 如何升级 MgC Agent (原 Edge) 至最新版本?

### 8.5.1 升级 Windows 版本

#### 问题描述

在迁移中心的设备列表中,当设备的版本列出现"**可升级**"提示时,代表当前安装的 MgC Agent并非最新版本,为了不影响功能的正常使用,此时需要您将MgC Agent升 级为最新版本。

#### 操作步骤

- 步骤1 在安装旧版本MgC Agent的Windows主机,登录迁移中心管理控制台。
- 步骤2 在左侧导航栏单击"迁移中心Agent",进入迁移中心Agent页面。
- **步骤3** 在Windows版区域,单击"**下载安装包**",将最新版本的MgC Agent安装程序下载到 Windows主机。
- 步骤4 双击最新版本的MgC Agent安装程序,开始安装,覆盖旧版本的MgC Agent。安装完成后,前往MgC控制台,在设备列表中确认设备的版本已更新为最新版本。

----结束

### 8.5.2 升级 Linux 版本

#### 问题描述

在迁移中心的设备列表中,当设备的版本列出现"**可升级**"提示时,代表当前安装的 MgC Agent并非最新版本,为了不影响功能的正常使用,此时需要您将MgC Agent升 级为最新版本。

#### 操作步骤

- 步骤1 在安装旧版本MgC Agent的Linux主机,登录迁移中心管理控制台。
- 步骤2 在左侧导航栏单击"迁移中心Agent",进入迁移中心Agent页面。
- **步骤3**在Linux版区域,单击"**下载安装包**"或"**复制下载命令**",将MgC Agent安装包下载 到Linux主机。
- **步骤4** 安装最新下载的MgC Agent,方法请参考<mark>安装Linux版本MgC Agent</mark>。 ----**结束**

# 8.6 如何卸载 MgC Agent (原 Edge)?

### 8.6.1 卸载 Windows 版本

请根据安装MgC Agent的Windows主机操作系统版本,选择适合的卸载方法。

#### ▲ 注意

需要将安装的MgC Agent应用程序和msi安装程序一同卸载。

#### 方法一

- 步骤1 在"开始"菜单中,单击"控制面板",进入控制面板主页。
- 步骤2 单击"程序和功能",部分系统为"卸载程序",进入卸载或更改程序页面。
- **步骤3** 在页面右上角搜索框中输入"Edge",筛选出安装的MgC Agent相关软件,单击软件 名称,鼠标右键选择"**卸载/更改**",即可将软件卸载。

| ← → ~ ↑ 🚺 > 控制面板                | > 所有控制面板项 > 程序和功能        |              |            | ∨ Č Edge |       |
|---------------------------------|--------------------------|--------------|------------|----------|-------|
| 控制面板主页                          | 卸载或更改程序                  |              |            |          |       |
| 查看已安装的更新<br>)  启用或关闭 Windows 功能 | 若要卸载程序,请从列表中将其选中,然后单击"卸载 | "、"更改"或"修复"。 |            |          |       |
| 从网络安装程序                         | 組织 ▼                     |              |            |          |       |
|                                 | 名称                       | 发布者          | 安装时间       | 大小       | 版本    |
|                                 | 📧 Edge                   | LEH          | 2023/12/21 | 512 MB   | 1.0.1 |
|                                 | Edge-                    | t d.         | 2023/12/29 |          |       |
|                                 |                          |              |            |          |       |
| 结束                              |                          |              |            |          |       |

方法二

- 步骤1 使用快捷键【win+i】打开"Windows设置",单击"应用",进入应用与功能页面。
- **步骤2** 在搜索框中输入"Edge",筛选出安装的MgC Agent相关软件,单击软件名称,再单击右下角的"**卸载**",即可将软件卸载。

| ណ៍         | 主页            | 应用和功能                                                                                               |
|------------|---------------|----------------------------------------------------------------------------------------------------|
| 查          | <u> 浅设置 ク</u> | 应用安装                                                                                                |
| 应用         | 1             | 选择你可以获得应用的位置。仅安装来目 Microsoft Store 的应用有助于<br>供护你的电脑并让其平稳运行。<br>———————————————————————————————————— |
| ΙΞ         | 应用和功能         | 关闭应用建议                                                                                              |
| i⊒-        | 默认应用          | 应用和功能                                                                                               |
| ₫ <u>1</u> | 离线地图          | 管理可选功能                                                                                              |
| t.         | 可使用网站打开的应用    | 管理应用执行别名                                                                                            |
| □≉         | 视频播放          | 按驱动器搜索、排序和筛选。如果想要卸载或移动某个应用,请从列表中<br>选择它。                                                            |
| ₽          | 启动            | Edge ×                                                                                              |
|            |               | 排序依据:名称 >   筛选条件:所有驱动器 >                                                                            |
|            |               | Edge 513 MB<br>2023/12/21                                                                           |
|            |               | 6 Edge-<br>2023/12/29                                                                               |

----结束

### 8.6.2 卸载 Linux 版本

本文介绍卸载Linux版本MgC Agent的方法。

#### 操作步骤

**步骤1** 执行如下命令,进入MgC Agent安装目录中的scripts目录。 cd /opt/cloud/Edge/scripts/

文档版本 15 (2025-02-07)

**步骤2**执行如下命令,启动MgC Agent卸载脚本。

./uninstall.sh

当出现如下图所示提示时,表示Linux版的MgC Agent需要更新环境变量。

variables not available yet, please run command `source /etc/profile` first

- **步骤3** 执行如下命令,更新环境变量。 source /etc/profile
- **步骤4**执行如下命令,启动MgC Agent卸载脚本。 ./uninstall.sh

当出现如下图所示提示时,表示Linux版的MgC Agent已经卸载。

| try to stop all collectors                                              |
|-------------------------------------------------------------------------|
| please wait for collectors stopping                                     |
| Removed /etc/systemd/system/multi-user.target.wants/Edge-start.service. |
| clear profiles                                                          |
| groupdel: group 'edge' does not exist                                   |

----结束

# 8.7 如何重启 MgC Agent (原 Edge)?

#### Windows 版本

- 1. 打开MgC Agent所在主机的"任务管理器"。
- 2. 选择"服务"页签,找到名为"Edge\_Tomcat"的服务,鼠标右键,单击"开始",即可手动启动MgC Agent进程。

| № 任务管理器                                                                                                    |         |             |      | — C  | . כ  | ×   |
|----------------------------------------------------------------------------------------------------|---------|-------------|------|------|------|-----|
| 文件(F) 选项(O) 查看(V)                                                                                                    |         |             |      |      |      |     |
| 进程 性能 应用历史记录 启起                                                                                                    | 动用户详细信息 | 服务          |      |      |      |     |
|                                                                                                    | PID     | 描述          |      | 状态   | 组    | ^   |
| Edge_Tomcat                                                                                                    |         | Edge Tomcat | _    | 已停止  |      |     |
| EFS                                                                                                    | 844     | 开始(S)       |      | 正在运行 |      |     |
| 🄍 embeddedmode                                                                                                    |         | 停止(1)       | -    | 已停止  | Loca | alt |
| Contemp System Stress Stress S |         | 重新启动(R)     | Ser  | 已停止  | арр  | m   |
| <pre>@ epcf_dp_svc</pre>                                                                                                    | 4568    | 打开服务への      | pro  | 正在运行 |      |     |
| <pre>@ epcf_fcm_svc</pre>                                                                                                    | 4632    | 1)////(()   | me   | 正在运行 |      |     |
| epcf_mp_svc                                                                                                    | 4560    | 11気援系(0)    | in p | 正在运行 |      |     |
| 🔍 EventLoa                                                                                                    | 1680    | 转到许知信息(D)   |      | 正在运行 | Loca | al! |

#### Linux 版本

- **步骤1** 执行如下命令,进入MgC Agent安装目录中的scripts目录。 cd /opt/cloud/Edge/scripts/
- **步骤2**执行如下命令,启动MgC Agent。 \_/start.sh

当出现如下图所示提示时,表示MgC Agent已经启动。

| server not started yet. |                                                                                                    |
|-------------------------|----------------------------------------------------------------------------------------------------|
| Using CATALINA_BASE:    | /opt/cloud/Edge/tools/SecAs-1.2.29                                                                          |
| Using CATALINA_HOME:    | /opt/cloud/Edge/tools/SecAs-1.2.29                                                                          |
| Using CATALINA_TMPDIR:  | /opt/cloud/Edge/tools/SecAs-1.2.29/temp                                                                     |
| Using JRE_HOME:         | /opt/cloud/Edge/tools/jre                                                                                   |
| Using CLASSPATH:        | /opt/cloud/Edge/tools/SecAs-1.2.29/bin/bootstrap.jar:/opt/cloud/Edge/tools/SecAs-1.2.29/bin/tomcat-juli.jar |
| Using CATALINA_OPTS:    |                                                                                                    |
|                         |                                                                                                    |

步骤3 执行如下命令,查看MgC Agent进程。

ps -ef |grep edge

当出现如下图所示提示时,表示MgC Agent进程已经启动。

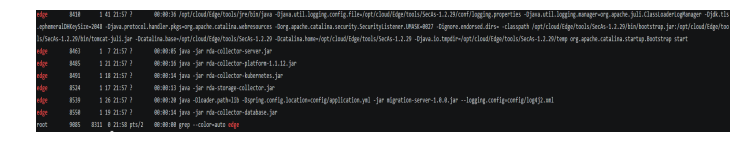

----结束

# 8.8 如何查询 MgC Agent (原 Edge)当前版本?

#### 查询 Windows 版本

- 步骤1 进入MgC Agent的安装目录(默认为C:\Edge)。
- 步骤2 双击version.txt文件,查看当前MgC Agent版本信息。

| version # 🦈 | <br> | - |
|-------------|------|---|
| time #      |      |   |

----结束

#### 查询 Linux 版本

- **步骤1** 执行如下命令,进入MgC Agent安装目录。 cd /opt/cloud/Edge
- **步骤2**执行如下命令,可查看MgC Agent的版本信息。 cat version.txt

-----结束

### 8.9 如何获取 Linux 版本的 MgC Agent(原 Edge)各种运 行日志?

#### 查看 MgC Agent 各种日志文件

- **步骤1**执行如下命令,进入MgC Agent安装目录中的日志目录。该目录包含了MgC Agent运行时产生的各种日志文件。 cd /opt/cloud/Edge/logs/edge-server
- **步骤2**使用vi命令来查看具体的日志文件。 vi xxx.log

xxx.log需要替换为具体的日志文件名。不同类型的日志文件名和说明参加下表:

| 日志文件名         | 说明                                            |
|---------------|-----------------------------------------------|
| debug.log     | MgC Agent运行时调试日志。                             |
| error.log     | MgC Agent运行时报错日志。                             |
| operation.log | 操作日志,记录用户对接口调用日志。                             |
| plugins.log   | loTDA相关日志,记录了MgC Agent与Mgc通过loTDA交<br>互的消息日志。 |
| run.log       | MgC Agent运行时全部日志。                             |
| warn.log      | MgC Agent运行时告警日志。                             |
| user.log      | 用户审计日志。                                       |

步骤3 如果日志文件已经被归档,可以按照如下步骤查看归档日志。

- 使用cd命令进入归档日志目录。xxx/需要替换为具体的归档日志目录。 cd xxx/
- 2. 使用 gunzip 命令来解压对应的归档日志文件,以便查看。例如,归档日志文件名为 archived\_log.gz,则可以使用命令 gunzip archived\_log.gz 来解压。

----结束

#### 查看大数据插件日志

步骤1 执行如下命令,进入MgC Agent安装目录中的日志目录。该目录包含了大数据插件运行时产生的各种日志文件。

cd /opt/cloud/Edge/tools/plugins/collectors/bigdata-migration/logs

步骤2 使用vi命令来查看具体的日志文件。

vi xxx.log

xxx.log需要替换为具体的日志文件名。不同类型的日志文件名和说明参加下表:

| 日志文件名            | 说明            |
|------------------|---------------|
| debug.log        | 大数据插件运行时调试日志。 |
| error.log        | 大数据插件运行时报错日志。 |
| run.log          | 大数据插件运行时全部日志。 |
| warn.log         | 大数据插件运行时告警日志。 |
| rda_run.log      | 记录插件启动命令。     |
| api.log/user.log | 已弃用,无内容记录。    |

步骤3 如果日志文件已经被归档,可以按照如下步骤查看归档日志。

1. 使用**cd**命令进入归档日志目录。**xxx/**需要替换为具体的归档日志目录。 cd xxx/ 2. 使用 gunzip 命令来解压对应的归档日志文件,以便查看。例如,归档日志文件名为 archived\_log.gz,则可以使用命令 gunzip archived\_log.gz 来解压。

----结束

### 8.10 采集失败,提示: The collector is not installed 如何 处理?

#### 问题描述

绑定采集设备和凭证后,进行深度采集失败,失败原因:The collector is not installed.

|                              | LINUX<br>CentOS 7.6 64bit for Tenant | 羽)<br>年、接入)  | 云平台采集 | ● 末郷定<br>郷定   | ● 朱結<br>绑定    | <sup>終</sup> 定<br>失敗原因:<br>installed. | The collector is n                                        | ot | יה | 查看资源 | 删除 |
|------------------------------|--------------------------------------|--------------|-------|---------------|---------------|---------------------------------------|-----------------------------------------------------------|----|----|------|----|
| UHID0108-4410-4401-0002-0000 | LINUX<br>CentOS 7.5 64bit            | 刻、接入)<br>(有) | 云平台采集 | ● 已構定<br>重新構定 | • Et<br>Mante | 郡定<br>邦定                              | <ul> <li>         ・ 采集失敗         重新采集         </li> </ul> |    |    | 查看资源 | 删除 |

#### 问题分析

出现该问题,可能的原因如下:

- **主机规格不足**:安装MgC Agent (原Edge)的主机规格小于推荐的最小规格 4U8G。因资源不足导致采集器无法正常运行。
- **采集器离线**:主机规格满足要求但采集器未运行。

#### 解决方法

• 主机规格不足

请升级主机规格或选择满足规格要求的主机重新安装MgC Agent并采集。

• 采集器离线

当前MgC Agent所包含的采集器参见下表。本解决方法以主机采集器为例进行介绍,其它采集器处理方法相同。

| 采集器                          | 采集资源                        | 进程名                              | 安装目录                                     |
|------------------------------|-----------------------------|----------------------------------|------------------------------------------|
| rda-collector-<br>platform   | 私有云平台<br>(目前仅支<br>持VMware ) | rda-collector-<br>platform.exe   | <安装路径>\Edge\tools<br>\plugins\collectors |
| rda-collector-<br>server     | 主机                          | rda-collector-<br>server.exe     |                                          |
| rda-collector-<br>kubernetes | 容器                          | rda-collector-<br>kubernetes.exe |                                          |

#### - 重启Windows采集器

i. 进入主机采集器安装目录下的bin目录(如C:\Edge\tools\plugins \collectors\rda-collector-server\bin )。

ii. 双击start.bat, 启动主机采集器。

|      | C:\Edge\tools\plugins\collectors\rda-collector-server\bin                                                                                                    |
|------|----------------------------------------------------------------------------------------------------|
|      | 名称 (1) (1) (1) (1) (1) (1) (1) (1) (1) (1)                                                                                                    |
|      | start.bat                                                                                                    |
| iii. | 打开任务管理器,在 <b>详细信息</b> 页面,查看主机采集器(rda-collector-<br>server.exe)运行状态,状态为"正在运行",代表采集器已启动。                                                                                        |
|      | Arda-collector-server.exe 12160 正在运行                                                                                                    |
| iv.  | 返回MgC控制台,单击资源深度采集列的" <b>重新采集</b> ",重新进行资源<br>采集 。                                                                                                    |
| 重局   | 吕Linux采集器                                                                                                    |
| i.   | 登录MgC控制台,确保当前MgC Agent没有深度采集、内网扫描、<br>VMware采集等任务在执行中。如果有,请等待采集任务完成后再进行<br>后续操作。                                                                                              |
| ii.  | 登录到安装MgC Agent的Linux主机。                                                                                                    |
| iii. | 执行如下命令,应用环境变量。<br>source /etc/profile                                                                                                    |
|      | [root@mgc-cre~]# source /etc/profile                                                                                                    |
| iv.  | 执行如下命令,重启MgC Agent。<br>bash /opt/cloud/Edge/scripts/start.sh                                                                                                    |
|      | [root@mgc-creat ~]# bash /opt/cloud/Edge/scripts/start.sh<br>pid of server is: 14681<br>try to stop all collectors<br>please wait for collectors stopping<br>stopped server   |
| V.   | 执行如下命令,检查采集器进程是否正常运行 。<br>ps -ef   grep -v grep   grep rda-collector-server                                                                                                   |
|      | foncal started.<br>[root@mgc-creat]# ps -ef   grep -v grep   grep rda-collector-server.jar<br>edge 30088 1 6 16:49 ? 00:00:05 java -jar <mark>rda-collector-server.jar</mark> |
| vi.  | 返回MgC控制台,单击资源深度采集列的" <b>重新采集</b> " ,重新进行资源<br>采集 。                                                                                                    |
|      |                                                                                                    |

### 8.11 大数据-Hive Metastore 凭证文件获取方法

- 步骤1 参考访问FusionInsight Manager登录Manager,进入系统页面。
- 步骤2 在左侧导航栏,选择"权限>用户",进入用户页面。
- **步骤3**在用户列表,选择要在MgC Agent(原Edge)添加凭证的用户,单击操作列"**更多**> **下载认证凭据**",可以下载凭证文件中的krb5.conf和user.keytab文件。

#### <u>∕</u> 注意

在MgC Agent添加凭证时,填写的用户名要与此处下载的凭证对应。

- **步骤4** 在页面上方菜单栏选择"**集群>Hive**",进入**Hive概览**页,单击右上角"**更多>下载客** 户端",弹出**下载客户端**窗口。
- 步骤5 客户端类型选择"仅配置文件",单击"确定"按钮。
- **步骤6** 将下载的文件包解压,在/Hive/config文件夹下可以获取**core-site.xml**、 **hivemetastore-site.xml、hive-site.xml**三个凭证文件。 ----**结束**

8.12 MgC Agent(原 Edge)安装端口被占用,导致无法安 装,如何处理?

#### 问题描述

在安装MgC Agent时,提示"安装端口被占用,请先关闭占用进程再重试"。

#### 问题分析

出现该问题,是因为安装MgC Agent的默认端口27080被占用。

#### 解决方法

将占用27080端口的应用进程停用。

▲ 警告

在将应用进程停用前,请自行评估风险并承担相应后果。

#### Linux主机:

**步骤1** 输入如下命令,查询占用端口的应用ID。 netstat -tlnp | grep 27080

例如,查询到的应用ID为11083。

[root@rda-linux scripts]# netstat -tlnp | grep 7080 tcp6 0 0 :::7080 ::::\* LISTEN 11083/java

**步骤2**输入如下命令,根据获得的应用ID查询应用进程。此处的应用ID仅为举例,请根据实际查询结果进行替换。 ps -ef | grep 11083

步骤3 确认占用端口的应用可以停用后,执行如下命令,将该应用进程停止。然后重新安装 MgC Agent。 kill -9 11083

----结束

#### Windows主机:

**步骤1** 打开Windows命令行窗口,输入如下命令,查询占用端口的应用ID。 netstat -ano | findstr 27080

例如,查询到的应用ID为5816。以下应用ID仅为举例,请以实际查询结果为准。

| User | SNHAMINISTRATOP/NETS | stat -ano i findstr 708 | Ø         |      |
|------|----------------------|-------------------------|-----------|------|
| TCP  | 0.0.0.0:7080         | 0.0.0.0:0               | LISTENING | 5816 |
| TGP  | L::1:7080            | F1110                   | LISIENING | 5816 |
| TCP  | [::1]:7080           | [::1]:59011             | TIME_VAIT | 0    |
| TCP  | [::1]:7080           | [::1]:59057             | TIME_VAIT | 0    |
| TCP  | [::1]:7080           | [::1]:59103             | TIME_VAIT | Ø    |
| TCP  | [::1]:59027          | [::1]:7080              | TIME WAIT | 0    |
| TCP  | [::1]:59032          | [::1]:7080              | TIME VAIT | 0    |
| TCP  | 1::11:59077          | [::1]:2080              | TIME VAIT | Ø    |
| TCP  | [::1]:59080          | [::1]:7080              | TIME VAIT | Ø    |
| TCP  | F::11:59088          | [:::11:2080             | TIME VAIT | R    |

- 步骤2 打开任务管理器,在"详细信息"页签,根据获得的应用ID查找应用进程。
- **步骤3** 确认占用端口的应用可以停用后,选择应用进程,单击鼠标右键,选择"结束任务",将该应用进程停止。然后重新安装MgC Agent。

| Name               | PID  | Status  | User na      | CPU     | Memory    |
|--------------------|------|---------|--------------|---------|-----------|
| vmnat.exe          | 5264 | Running | SYSTEM       | 00      | 1,184 k   |
| vmcad.exe          | 5292 | Running | SYSTEM       | 00      | 8,180 K   |
| vmnetdhcp.exe      | 5324 | Running | SYSTEM       | 00      | 7,004 k   |
| Ochrome.exe        | 5376 | Running | Adminis      | 00      | 6,764 K   |
| dllhost.exe        | 5380 | Running | Adminis      | 00      | 1,760 k   |
| Ochrome.exe        | 5404 | Running | Adminis      | 00      | 209,896 k |
| postgres.exe       | 5608 | Running | vmware       | 00      | 996 K     |
| vmware-unity-h     | 5632 | Running | Adminis      | 00      | 3,080 K   |
| RuntimeBroker      | 5652 | Running | Adminis      | 00      | 2,668 K   |
| 🔬 java.exe         | 5816 | Running | End task     |         | 205 202   |
| vmware-authd.e     | 8972 | Running | End proces   | s tree  |           |
| 🔳 vmware-usbarbi . | 5988 | Running | chu proces   | is nee  |           |
| YunDetectServic    | 6012 | Running | Set priority | (       | •         |
| Chrome.exe         | 6040 | Running | Set affinity |         |           |
| conhost.exe        | 6100 | Running | Analyze wa   | ait cha | in g      |
| 🔬 java.exe         | 6264 | Running | UAC virtua   | lizatio | n         |
| conhost.exe        | 6384 | Running | Create dun   | np file |           |
| postgres.exe       | 6484 | Running | Open file le | ocatio  | n         |
| 🧀 wrapper.exe      | 6576 | Running | Search onl   | ine     |           |
| Ochrome.exe        | 6868 | Running | Properties   |         |           |
| nostares exe       | 6908 | Rupping | Go to servi  | ce(s)   |           |

-----结束

# 8.13 AK/SK 验证失败,如何处理?

#### 问题描述

安装MgC Agent(原Edge)并注册成功后,连接迁移中心时,输入AK/SK查询项目, 提示AK/SK错误。

#### 问题分析

出现该问题可能的原因有:

- AK,SK输入错误。
- AK,SK被删除或停用。
- AK,SK所属账号没有开通编程访问方式。
- 安装MgC Agent的主机时间设置与当地标准时间不一致。

#### 处理方法

● AK,SK输入错误

请您检查输入的华为云账号AK/SK是否正确,特别是复制的时候有没有复制空格 或者遗漏字符等。重新输入华为云账号AK/SK进行校验。

● AK,SK被删除或停用

请前往"我的凭证 > 访问密钥"中查看使用的AK/SK是否在列表中。

- 如果不在列表中,可以更换或创建一个新的AK/SK。
- 如果在列表中,检查是否被停用,如果被停用请重新启用。
- AK,SK所属账号没有开通编程访问方式
  - a. 登录华为云管理控制台。
  - b. 单击页面右上角的用户名,并选择"统一身份认证",进入"统一身份认证 服务"界面。
  - c. 在左侧导航树,选择"用户",单击AK,SK所属账号的用户名,进入详情页 面。
  - d. 查看访问方式是否包含"编程访问"。单击访问方式后的 <sup>∠</sup> 按钮,勾选 "编程访问",单击"确认"按钮。

| 修成访问力式 |
|--------|
|--------|

| 访问方式 | $\overline{\checkmark}$ | 编程访问     | $\overline{\checkmark}$ | 管理控制台访问    |
|------|-------------------------|----------|-------------------------|------------|
|      | <u> </u>                | 에에도 까기 먹 | Č.                      | - 프로마디에 이번 |

| 取当    | - ) | 确守    |
|-------|-----|-------|
| 4X/FB |     | WEALE |

×

- 安装MgC Agent的主机时间设置与当地标准时间不一致
  - a. 在安装MgC Agent的Windows主机上,打开"日期和时间"设置。
  - b. 在"日期和时间"设置界面,开启"自动设置时间",然后单击"同步"按 钮,触发一次时间同步。
  - c. 确保时区和时间设置正确,与当地标准时间一致后,返回MgC Agent控制 台,重新尝试查询MgC迁移项目。

### 8.14 Windows 服务器 WinRM 服务配置与故障排查

本文介绍如何配置Windows服务器上的WinRM服务进行远程连接,以及遇到连接问题 的故障排查方法。

#### WinRM 服务配置

- **步骤1** 使用管理员权限(如 administrator 账户或 administrators 组内的本地账户)登录到 源端服务器。
- 步骤2 以管理员权限运行PowerShell。
- 步骤3 在PowerShell中执行如下命令,启动WinRM服务。 winrm quickconfig Enable-PSRemoting Set-ExecutionPolicy -ExecutionPolicy RemoteSigned

- **步骤4** 使用管理员权限,登录安装MgC Agent (原Edge)的服务器,并以管理员权限运行 PowerShell。步骤**5.**~**7**.均在安装MgC Agent的主机上执行。
- 步骤5 配置信任主机。

在PowerShell中执行如下命令,将源端服务器加入到信任的host中。 winrm set winrm/config/client '@{TrustedHosts="\*"}'

出于安全考虑,建议使用源端服务器的WinRMhost(即主机名或IP地址)替换 TrustedHosts 的值"\*"。不替换代表信任任意主机。

步骤6 测试远程连接。

使用以下命令测试与源端服务器的连接,"登录账号"和"源端服务器IP"需要替换为源端服务器实际的登录账号和IP地址。

Enter-PSSession -Credential 登录账号 -ComputerName 源端服务器IP

**步骤7** 在弹出的对话框中输入源端服务器登录账号对应的密码,单击"**确定**",测试是否连接成功。

| Windows PowerShell                     |                    |                |           |        |     |         |        |  |
|----------------------------------------|--------------------|----------------|-----------|--------|-----|---------|--------|--|
| Windows PowerShell<br>版权所有(C)Wicrosoft | Corporation。保留     | 所有权利。          |           |        |     |         |        |  |
| 尝试新的跨平台 PowerShe                       | ell https://aka.ma | s/pscore6      |           |        |     |         |        |  |
| PS C:\Users\1000014866                 | Enter-PSSession ·  | -Credential A  | dministra | ator - |     | 192. Já | 6.6.18 |  |
|                                        | Windows PowerShell | 凭据请求           |           | ?      | ×   |         |        |  |
|                                        |                    |                | G         | 2      |     |         |        |  |
|                                        | 输入你的凭据。            |                |           |        |     |         |        |  |
|                                        | 用户名(山):            | 🖸 Administrato | or        | ~      | 2** |         |        |  |
|                                        | 密码(P):             |                |           |        |     |         |        |  |
|                                        |                    |                |           |        |     |         |        |  |
|                                        |                    | 确定             | È         | 取消     |     |         |        |  |
|                                        |                    |                |           |        |     |         |        |  |
|                                        |                    |                |           |        |     |         |        |  |

- 如果连接成功,可以输入任意命令来测试联调性。
- 如果连接失败,请参考WinRM远程连接失败故障排查,进行处理。
- ----结束

#### WinRM 远程连接失败故障排查

如果远程连接测试失败,请参考方法进行故障排查:

- 检查端口连接:使用 telnet 命令测试源端服务器的5985端口是否可以访问。如果端口无法访问,检查源端防火墙或安全防护软件设置,确保5985端口开放。
   telnet ip port
- 检查网络配置:检查网络执行模式是否设置为"经典模式",通过以下注册表命 令检查:

reg query "HKEY\_LOCAL\_MACHINE\SYSTEM\CurrentControlSet\Control\Lsa" /v forceguest

- 如果 forceguest 的值为 "REG\_DWORD 0x0 " ,则代表网络执行模式是 "经 典模式 " 。
- 如果 forceguest 的值不是"REG\_DWORD 0x0",使用以下命令设置或更新 forceguest 值: reg add "HKEY\_LOCAL\_MACHINE\SYSTEM\CurrentControlSet\Control\Lsa" /v forceguest /t reg\_dword /d 0x0
- 确认账号密码:确保在连接命令中输入的账号和密码是准确无误,错误的凭证会 导致登录失败。

请按照以上方法排查,通常能够帮助定位并解决连接问题。如果问题依旧存在,建议 联系技术支持人员寻求帮助。

### 8.15 新增大数据校验数据连接时,凭证列表数据缺失

#### 问题描述

进行大数据校验,在新增连接时,凭证的下拉列表中没有数据或没有连接类型所对应 的凭证。

#### 问题分析

出现该问题,可能的原因如下:

- 凭证添加错误:在MgC Agent(原Edge)添加的凭证类型与新增连接所需的凭证 类型不对应。
- 凭证同步失败:在MgC Agent添加的凭证未能同步到MgC。

#### 解决方法

- 凭证添加错误:前往MgC Agent控制台,确认是否添加了与新增连接所需凭证类型相同的凭证。如果未添加,请参考在MgC Agent添加凭证,添加对应类型的凭证,添加后会自动同步到MgC。
- 凭证同步失败:在MgC控制台左侧导航树,选择"配置管理>凭证管理",单击 MgC Agent名称,查看在MgC Agent添加的凭证是否同步到MgC。如果未同步, 请前往MgC Agent控制台重新同步,确保在MgC的凭证管理页面可以看到相关凭 证。

| 配置管理                        | r o' |             |
|-----------------------------|------|-------------|
| 项目管理 <b>凭证管理</b><br>云上 Edge |      |             |
| Q. 默认按照名称搜索                 |      |             |
| 凭证名称                        | 使用类型 | 类型          |
|                             | 大数据  | 执行机         |
|                             | 大数据  | Doris       |
|                             | 大数据  | ClickHouse  |
|                             | 大数据  | -           |
|                             | 大数据  | StarRocks   |
|                             | 大数据  | -           |
|                             | 大数据  | 数据湖探索 (DLI) |
| 总条数:7                       |      |             |